### Medienpädagogisches Zentrum Landkreis Leipzig

# HERZLICH WILLKOMMEN

Stauffenbergstraße 4 I Haus 7

04552 Borna

Telefon: 03433 – 219194

https://www.mpz-landkreis-leipzig.de/

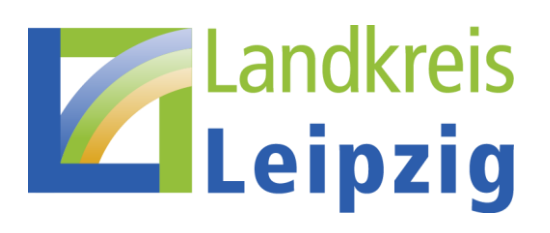

#### DAS VERTRETUNGSPLAN-MODUL IN LERNSAX

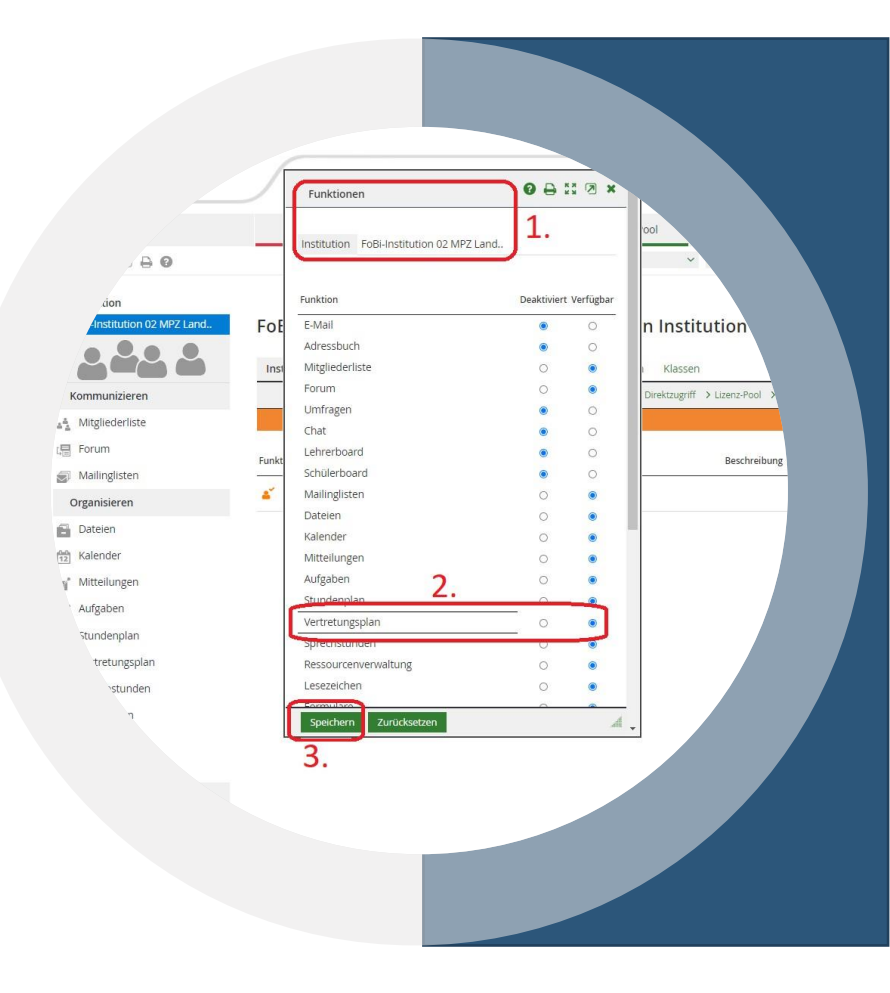

#### LERNSAX

- Schulorganisationsplattform
  - Stundenpläne
  - Vertretungspläne
- Kommunikationsplattform
  - Dienstliche E-Mail's
  - Messenger
  - Mailinggruppen
  - Videochat
  - Videokonferenzen
- LMS
  - Lernmodule (Courselets)
  - Lernpläne
- Schulcloud

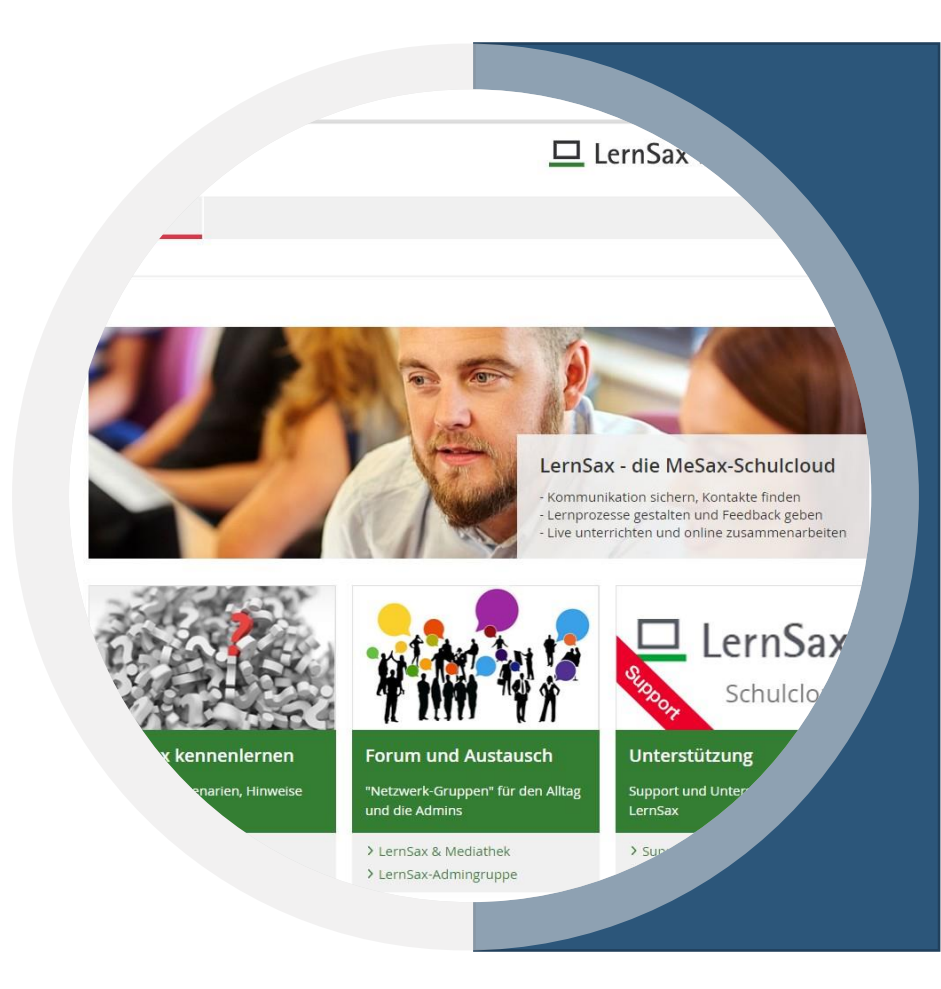

#### LERNSAX

- Stundenplanmodul
  - Institution
  - Klasse
  - Gruppe
  - privat
- Vertretungsplan
  - Nur Institution!!!
  - Import DaVinci
  - Import Untis

|                            |           | 02 MP7 Land | Stundenpl   | an               |                             |
|----------------------------|-----------|-------------|-------------|------------------|-----------------------------|
|                            |           |             |             |                  |                             |
|                            |           |             |             | > Stundenplan ko | pieren <b>&gt; Grun</b> del |
| .it                        | Montag    | Dienstag    | Mittwoch    | Donnerstag       | Freitag                     |
| :00 - 8:45                 | AR<br>Tib | LSI<br>Tib  | LSI<br>Ang  | Audi<br>Rei      | MP<br>Ilj                   |
| 8:55 - 9:40                | AR<br>Tib | LSI<br>Tib  | LSI<br>Ang  | Audi<br>Rei      | MP                          |
| 0: <mark>05</mark> - 10:50 | VR<br>Tib | LSII<br>Tib | LSII<br>Ang | AR<br>Tib        | MP<br>Tib                   |
| 0:55 - 11:40               | VR<br>Tib | LSII<br>Tib | LSII<br>Ang | AR<br>Tib        | MP<br>Tib                   |
| - 12:45                    | MP<br>Rei | MP<br>Schn  | MP<br>Ang   | VR<br>Tib        | LS-Admin<br>Ang             |
|                            | •         | MP<br>Schn  | MP<br>Ang   | VR<br>Tib        | IC                          |

Grundeinstellungen

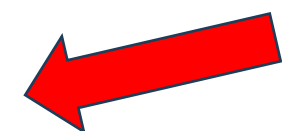

- Wochentage
- Unterrichtsstunden
- Beginn
- Ende

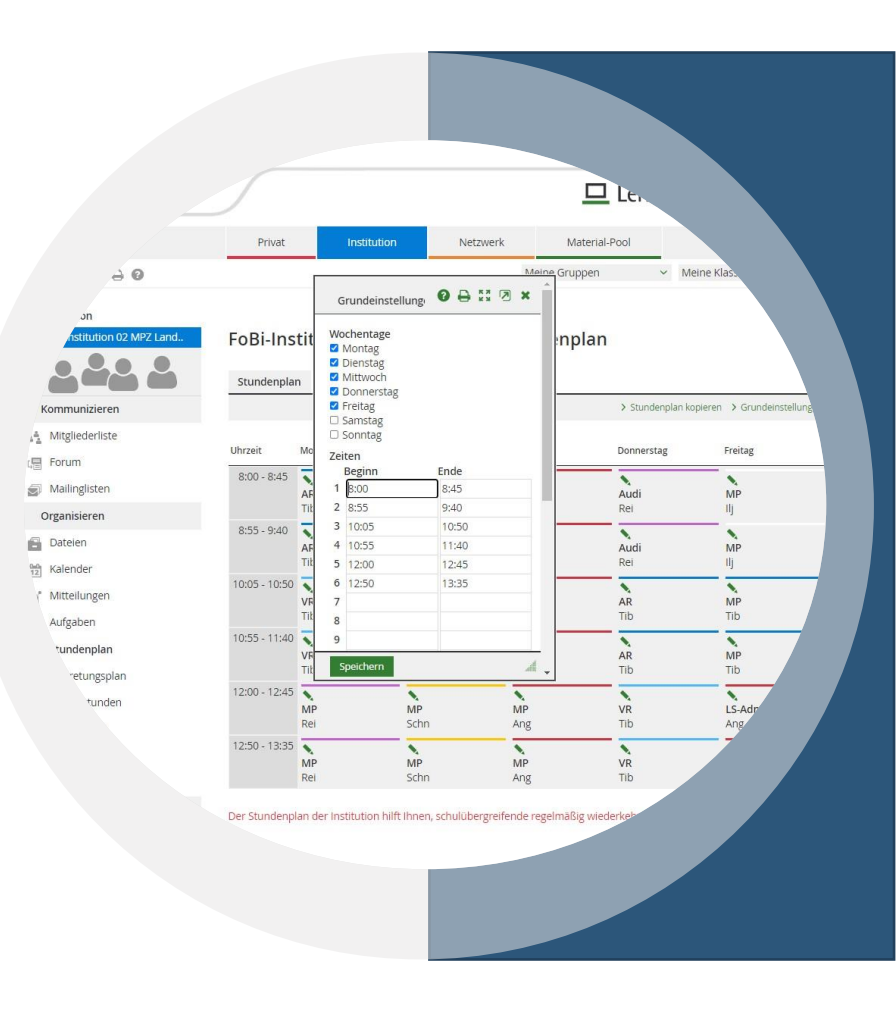

- Grundeinstellungen
  - Wochentage
  - Unterrichtsstunden
  - Beginn
  - Ende

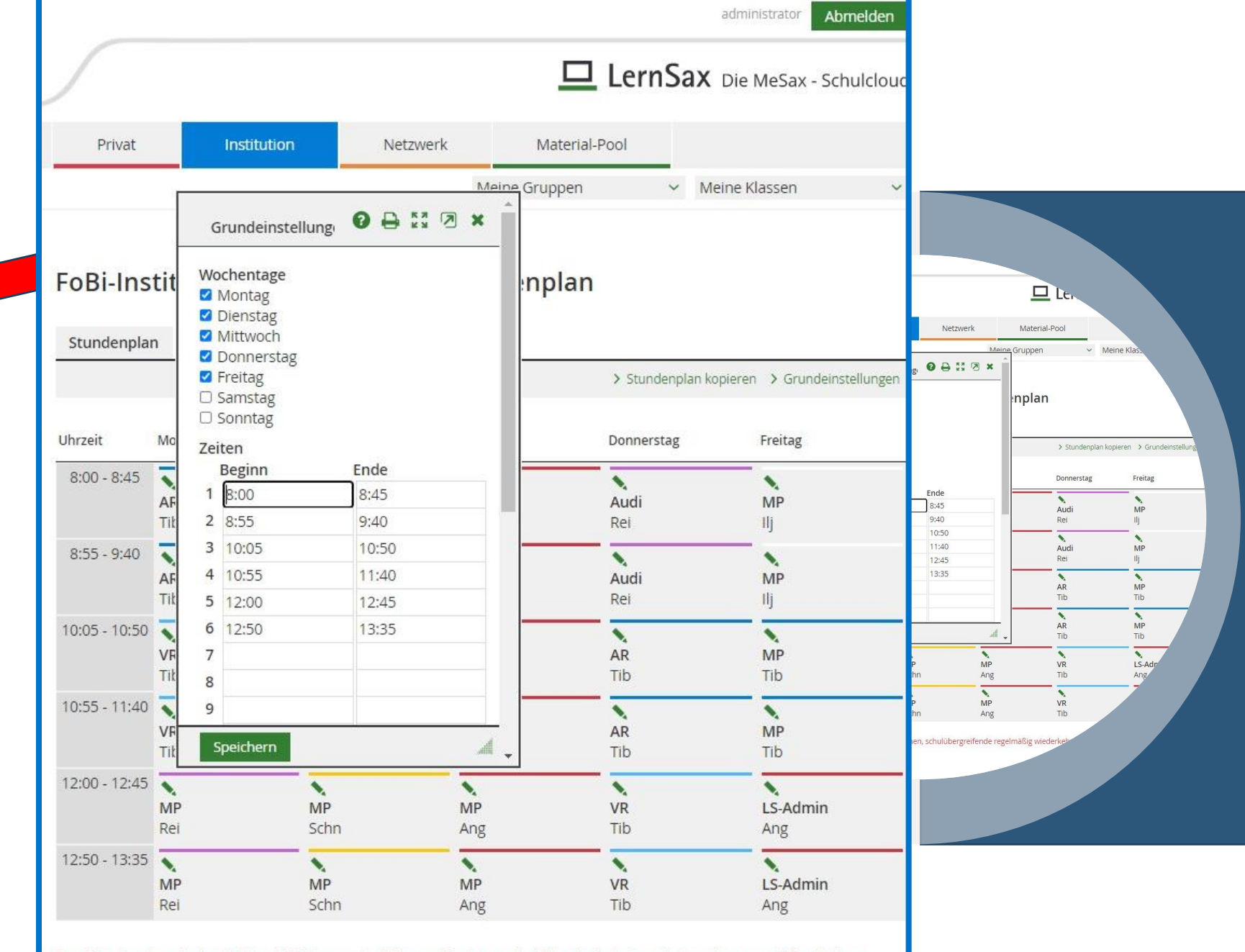

Der Stundenplan der Institution hilft Ihnen, schulübergreifende regelmäßig wiederkehrende Termine zu veröffentlichen.

- Grundeinstellungen
  - Wochentage
  - Unterrichtsstunden
  - Beginn
  - Ende
- Raster
  - Fach
  - Farbe
  - Lehrer
  - Kurze Notiz

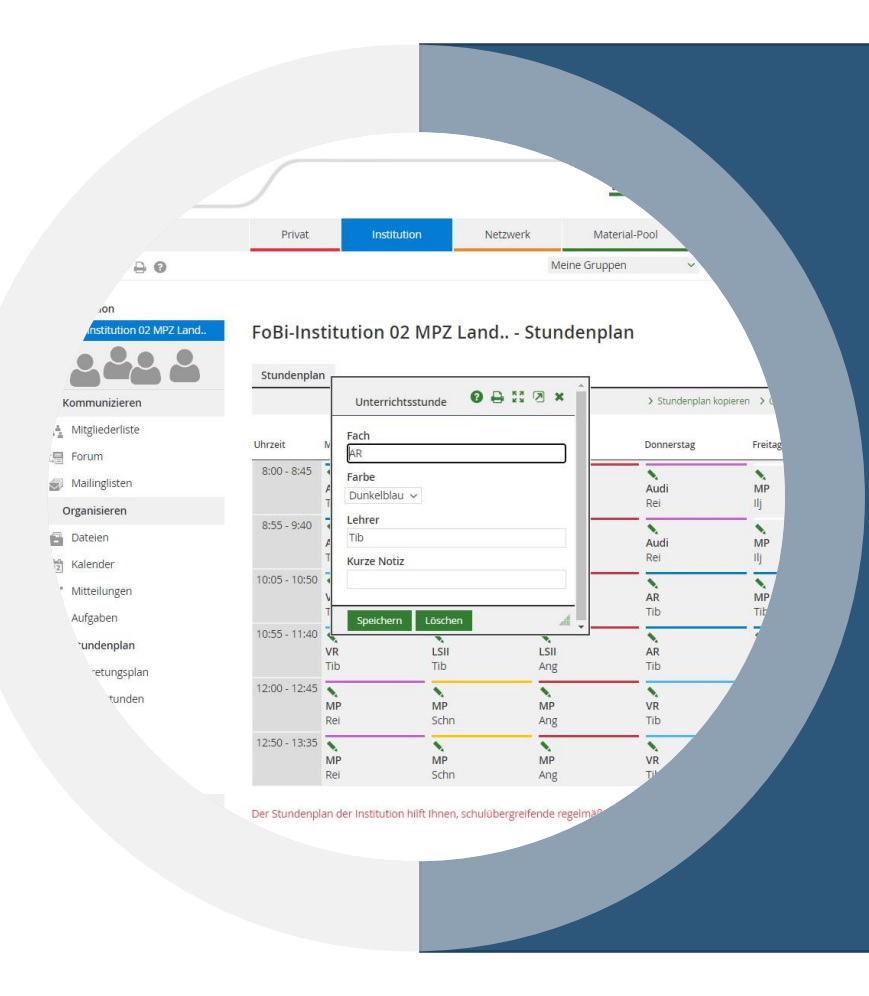

- Grundeinstellungen
  - Wochentage
  - Unterrichtsstunden
  - Beginn
  - Ende
- Raster
  - Fach
  - Farbe
  - Lehrer
  - Kurze Notiz

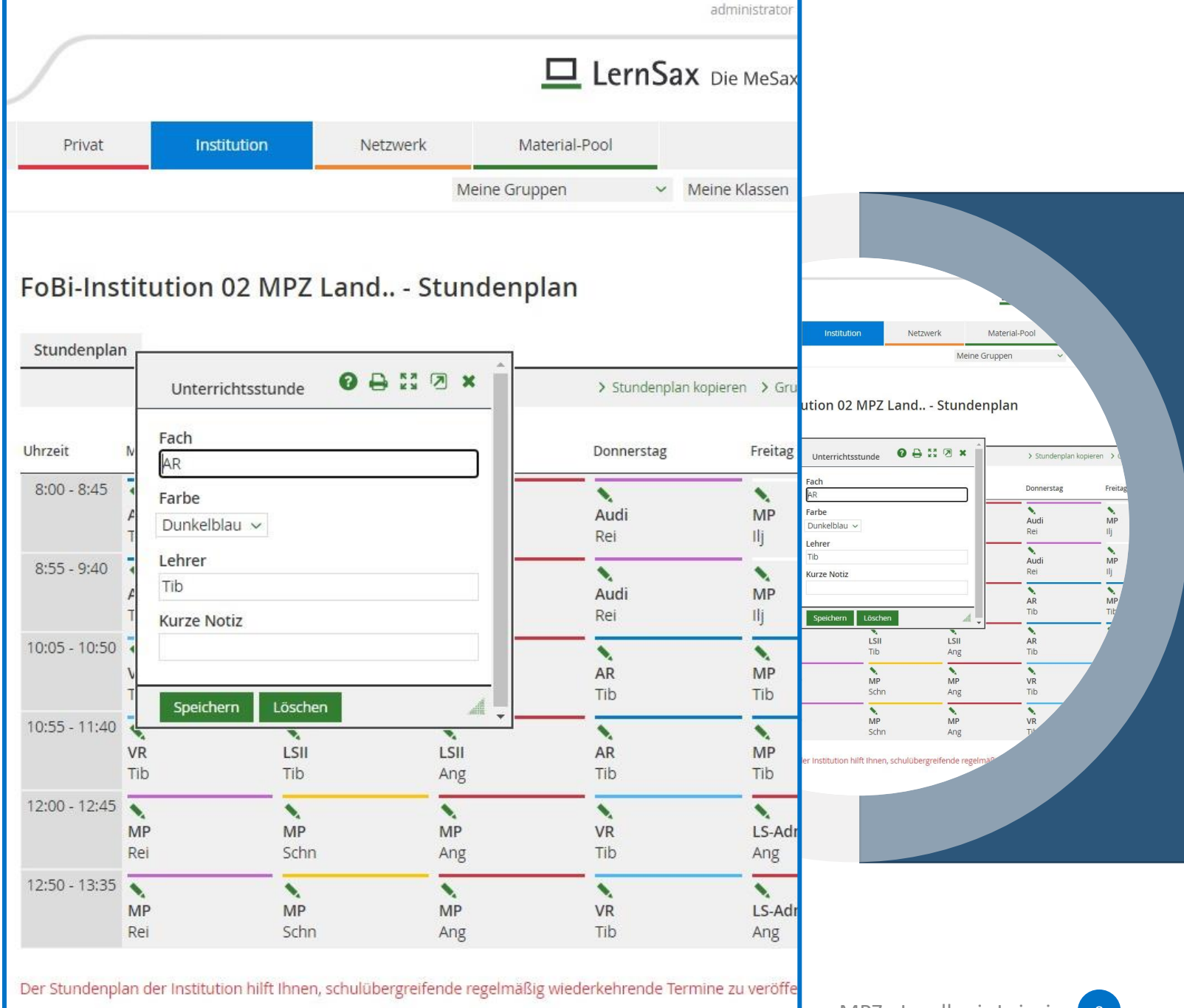

- Freischaltung für die Institution
  - Administrator
  - Funktionen in der Institution
  - Funktion "Vertretungsplan"
  - "Verfügbar" wählen und speichern

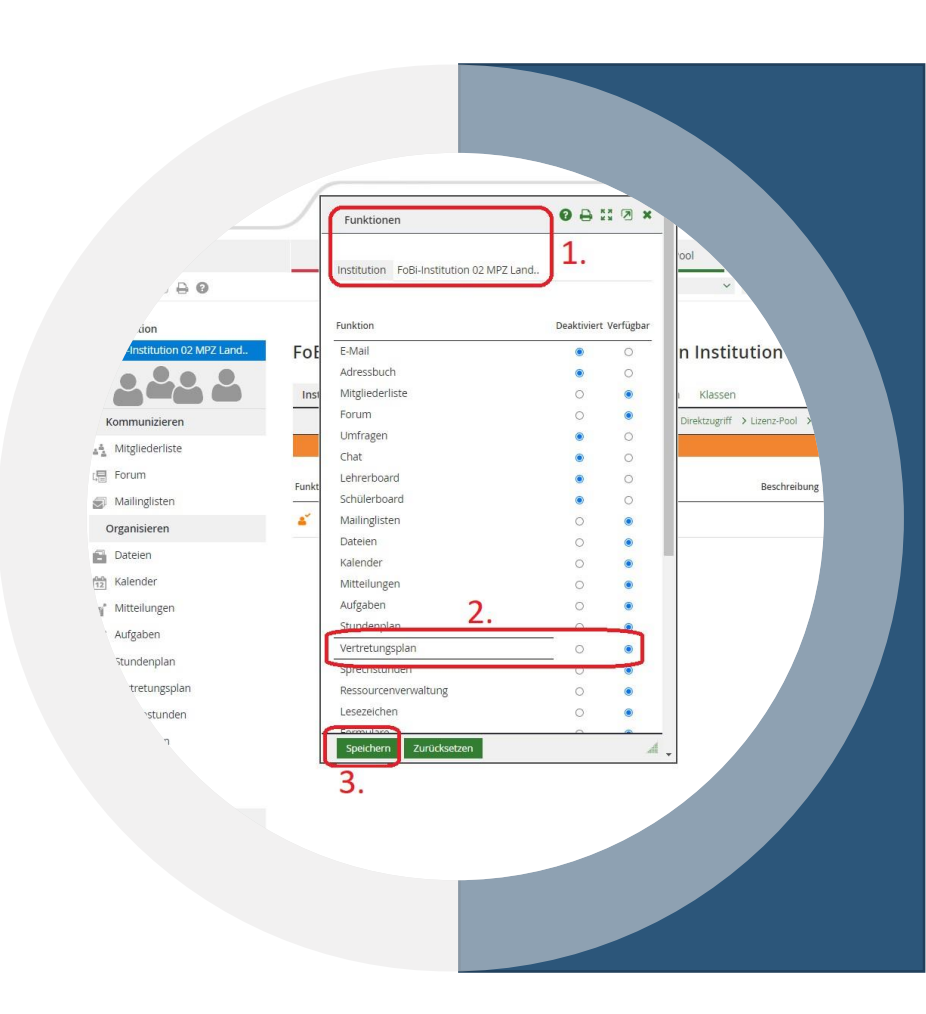

- Freischaltung für die Institutio
  - Administrator
  - Funktionen in der Institution
  - Funktion "Vertretungsplan"
  - "Verfügbar" wählen und speiche

| Institution FoBi-Institution 02 MF | Z Land <b>1.</b> |         |
|------------------------------------|------------------|---------|
| Funktion                           | Deaktiviert      | Verfügb |
| E-Mail                             | ۲                | 0       |
| Adressbuch                         | ۲                | 0       |
| Mitgliederliste                    | 0                | ۲       |
| Forum                              | 0                | ۲       |
| Umfragen                           | ۲                | 0       |
| Chat                               | ۲                | 0       |
| Lehrerboard                        | ۲                | 0       |
| Schülerboard                       | ۲                | 0       |
| Mailinglisten                      | 0                | ۲       |
| Dateien                            | 0                | ۲       |
| Kalender                           | 0                | ۲       |
| Mitteilungen                       | 0                | ۲       |
| Aufgaben 🤈                         | 0                | ۲       |
| Stundenplan Z.                     | 0                | 0       |
| Vertretungsplan                    | 0                | ۲       |
| sprechstunden                      | 0                | ۲       |
| Ressourcenverwaltung               | 0                | ۲       |
| Lesezeichen                        | 0                | ۲       |
| Formularo                          | ~                | 0       |

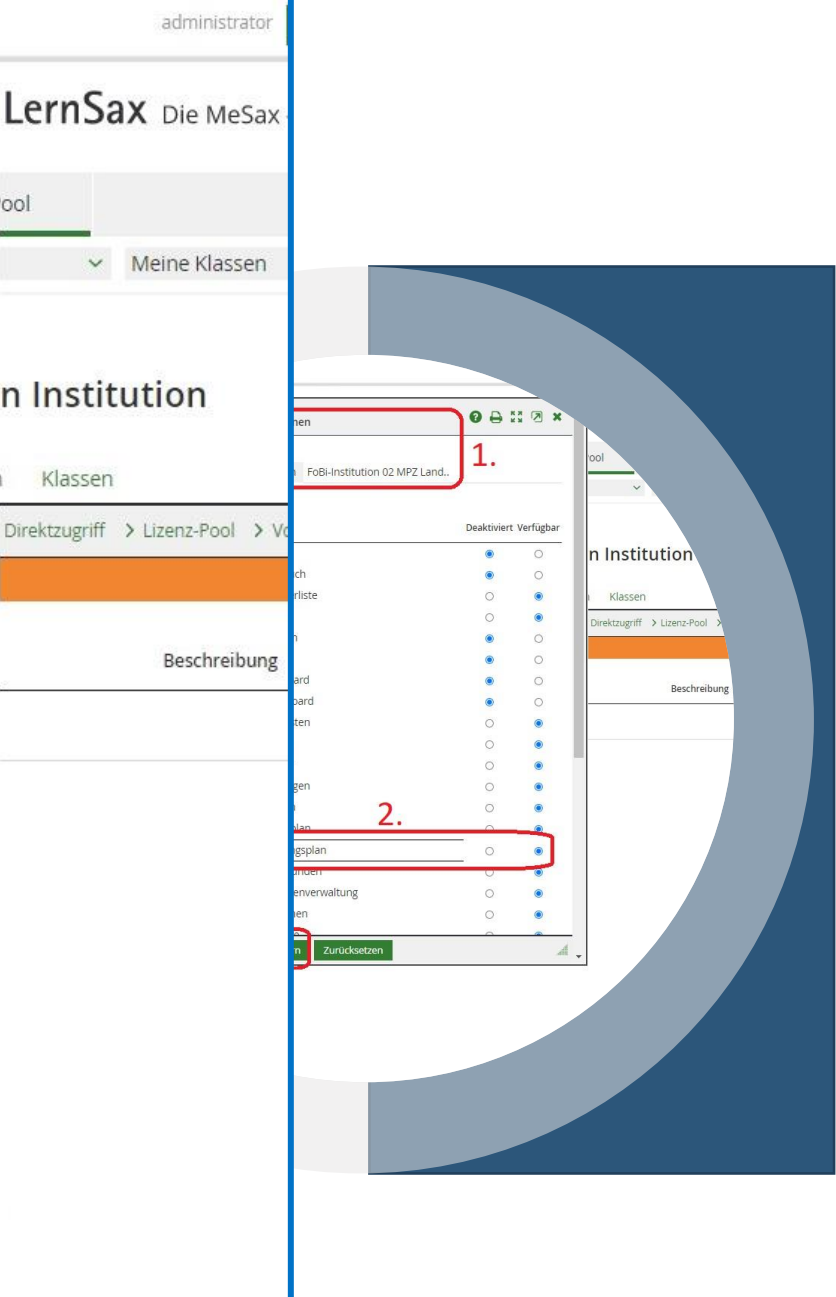

- Freischaltung für die Institution
  - Administrator
  - Funktionen in der Institution
  - Funktion "Vertretungsplan"
  - "Verfügbar" wählen und speichern
- Lehrer für Eintragungen freischalten
  - Administrator
  - Rechte der Lehrer in der Institution
  - "Vertretungsplan" auf "Admin" setzen
  - Speichern

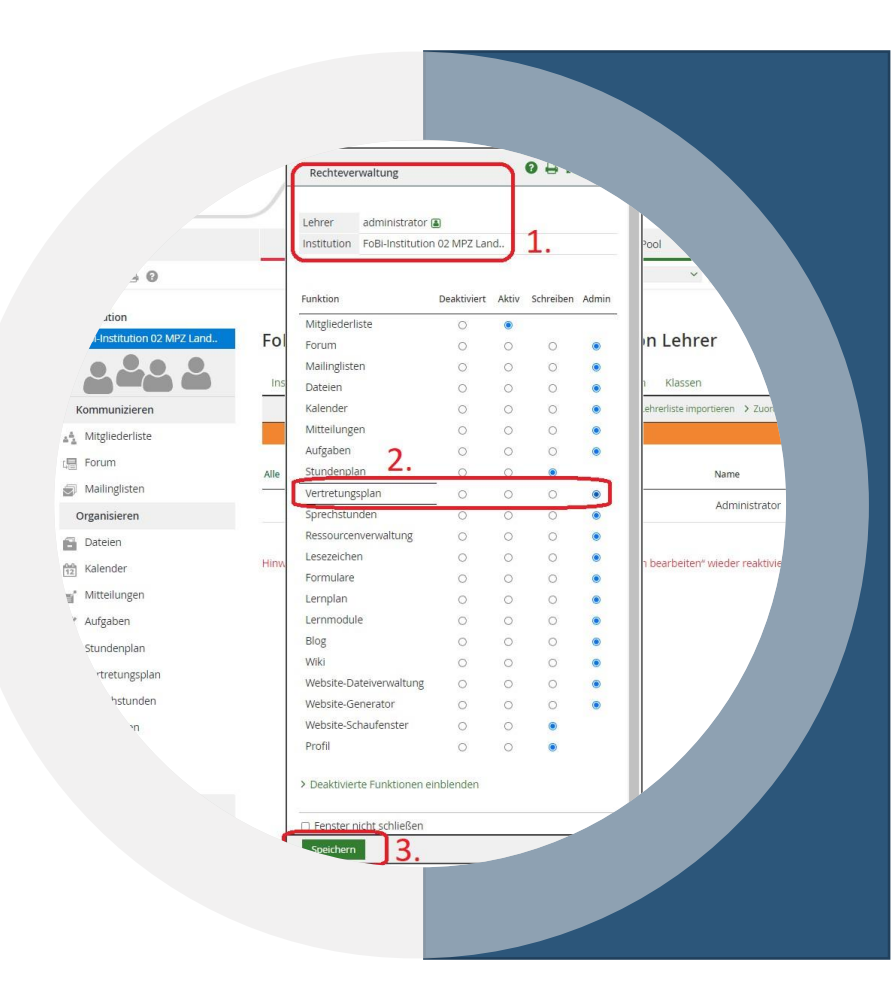

- Freischaltung für die Institutio Fol
  - Administrator
  - Funktionen in der Institution
  - Funktion "Vertretungsplan"
  - "Verfügbar" wählen und speich
- Lehrer f
  ür Eintragungen freisc
  - Administrator
  - Rechte der Lehrer in der Institu
  - "Vertretungsplan" auf "Admin"
  - Speichern

| Lehrer administrator<br>Institution FoBi-Institutio | O2 MPZ Lar  | nd    | 1.        | =     | 2001        |
|-----------------------------------------------------|-------------|-------|-----------|-------|-------------|
| Funktion                                            | Deaktiviert | Aktiv | Schreiben | Admin | -           |
| Mitgliederliste                                     | 0           | ۲     |           |       |             |
| Forum                                               | 0           | 0     | 0         | •     | n Le        |
| Mailinglisten                                       | 0           | 0     | 0         |       |             |
| Dateien                                             | 0           | 0     | 0         |       | 1 Klas      |
| Kalender                                            | 0           | 0     | 0         | ۲     | .ehrerliste |
| Mitteilungen                                        | 0           | 0     | 0         | ۲     | 1           |
| Aufgaben 🤈                                          | 0           | 0     | 0         | ۲     |             |
| Stundenplan                                         | 0           | 0     | ۲         | _     |             |
| Vertretungsplan                                     | 0           | 0     | 0         | ۲     | -           |
| Sprechstunden                                       | 0           | 0     | 0         | ۲     |             |
| Ressourcenverwaltung                                | 0           | 0     | 0         | ۲     |             |
| Lesezeichen                                         | 0           | 0     | 0         | ۲     | ו bearbe    |
| Formulare                                           | 0           | 0     | 0         | ۲     |             |
| Lernplan                                            | 0           | 0     | 0         | ۲     |             |
| Lernmodule                                          | 0           | 0     | 0         | ۲     |             |
| Blog                                                | 0           | 0     | 0         | ۲     |             |
| Wiki                                                | 0           | 0     | 0         | ۲     |             |
| Website-Dateiverwaltung                             | 0           | 0     | 0         | ۲     |             |
| Website-Generator                                   | 0           | 0     | 0         | ۲     |             |
| Website-Schaufenster                                | 0           | 0     | ۲         |       |             |
| Profil                                              | 0           | 0     | ۲         |       |             |

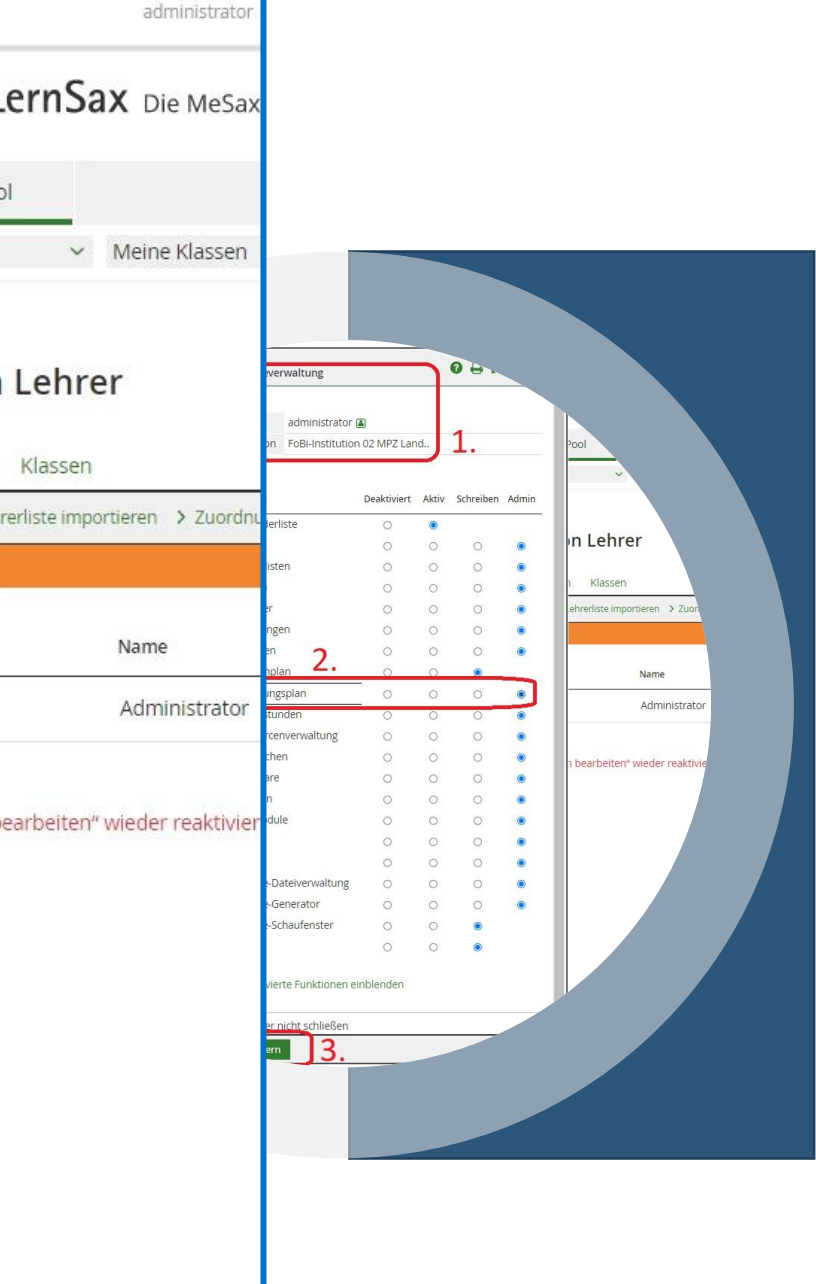

- Einstellungen
  - Administrator oder Lehrer mit Admin-Rechten für Vertretungsplan
  - "Manuelle Änderungen erlauben" aktivieren
  - Anzeigeoptionen auswählen
  - "Speichern"

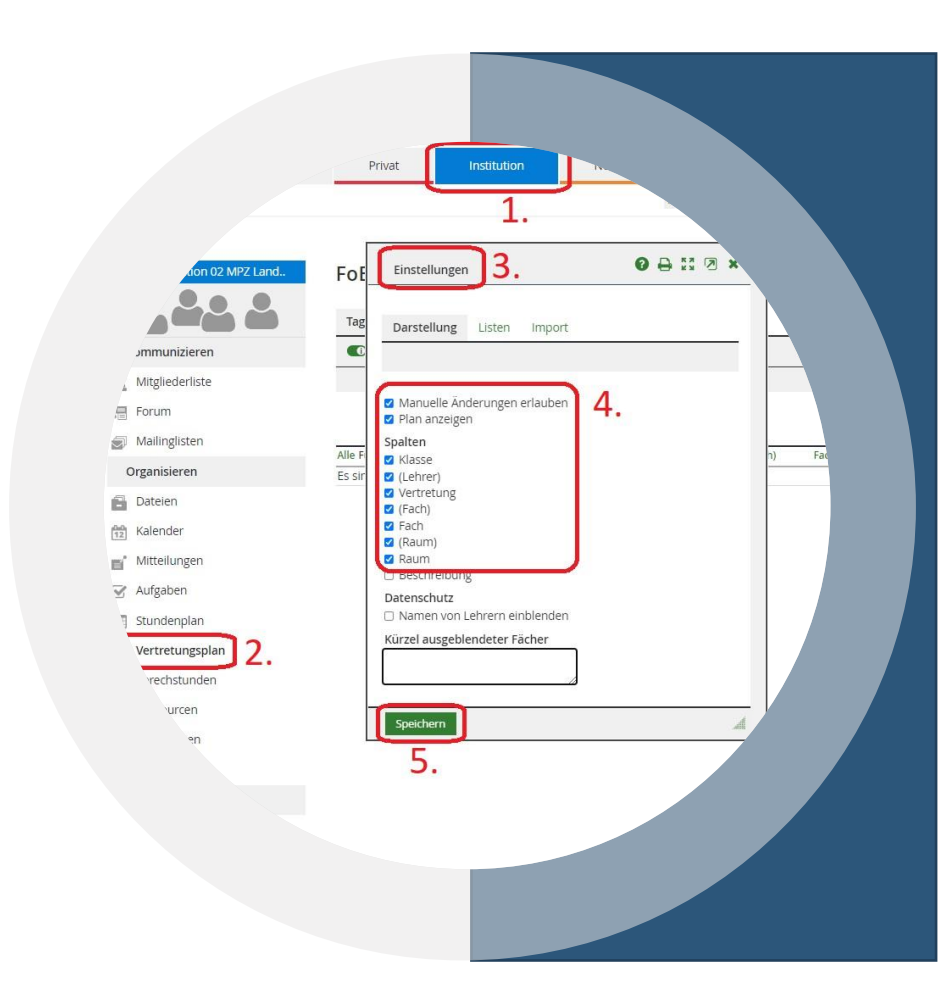

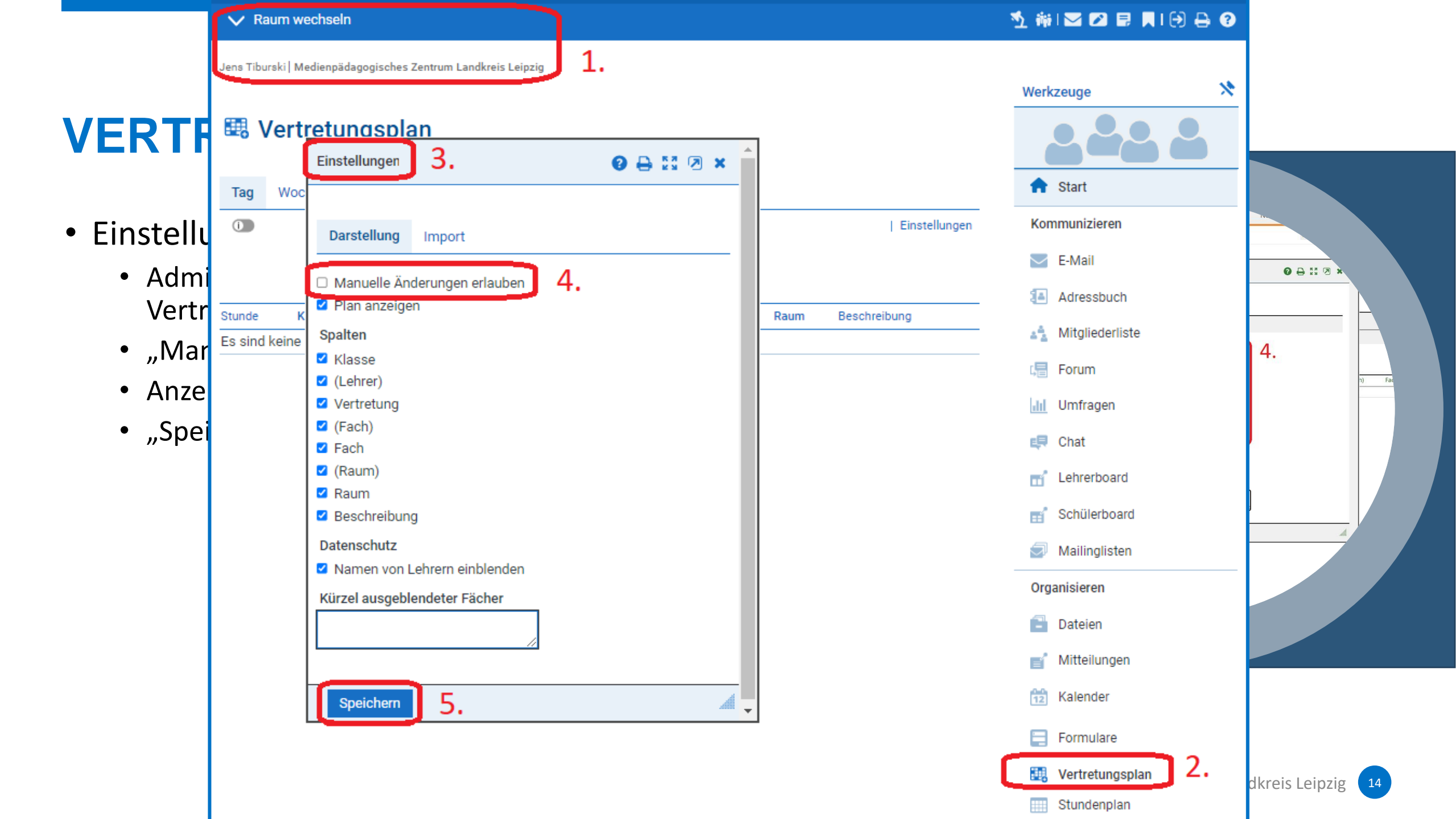

- Listen
  - Zeitraster
  - Lehrer
  - Räume
  - Klassen
  - Fächer

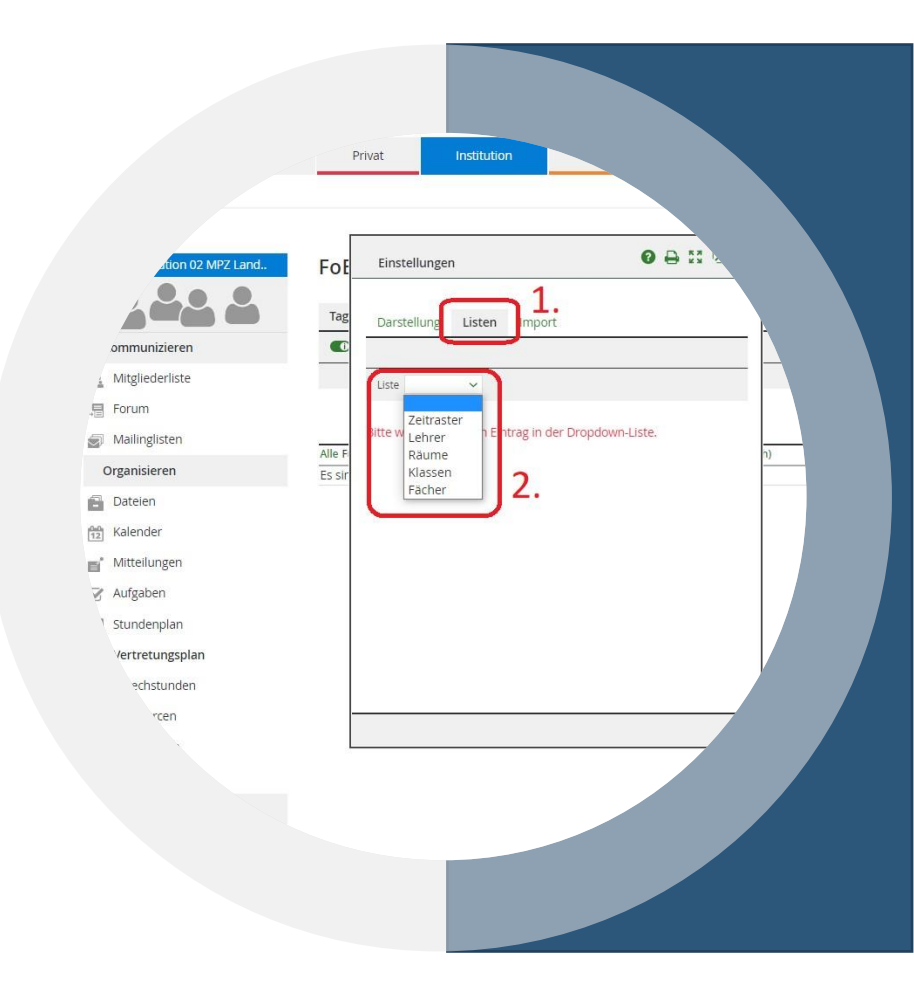

- Listen
  - Zeitraster
  - Lehrer
  - Räume
  - Klassen
  - Fächer

Diese Eintragungen in die Listen werden nich Stundenplan oder anderen gespeicherten Inl synchronisiert – es muss alles händisch einge

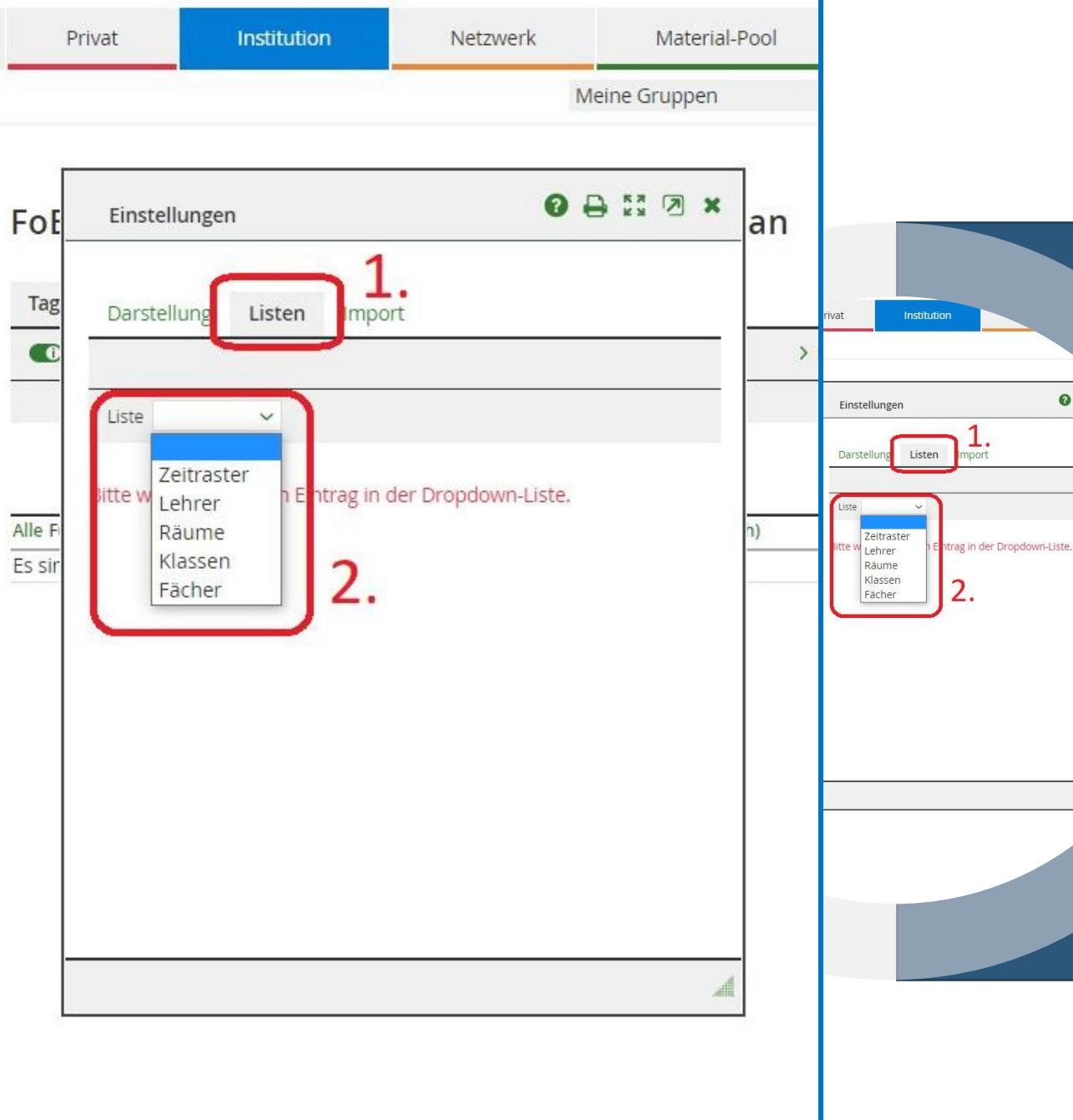

0 8 11

Import

#### • Listen

- Zeitraster
- Lehrer
- Räume
- Klassen
- Fächer

Diese Eintragungen in die Listen werden nicht (!!!) aus dem Stundenplan oder anderen gespeicherten Inhalten synchronisiert – es muss alles händisch eingetragen werden!!!

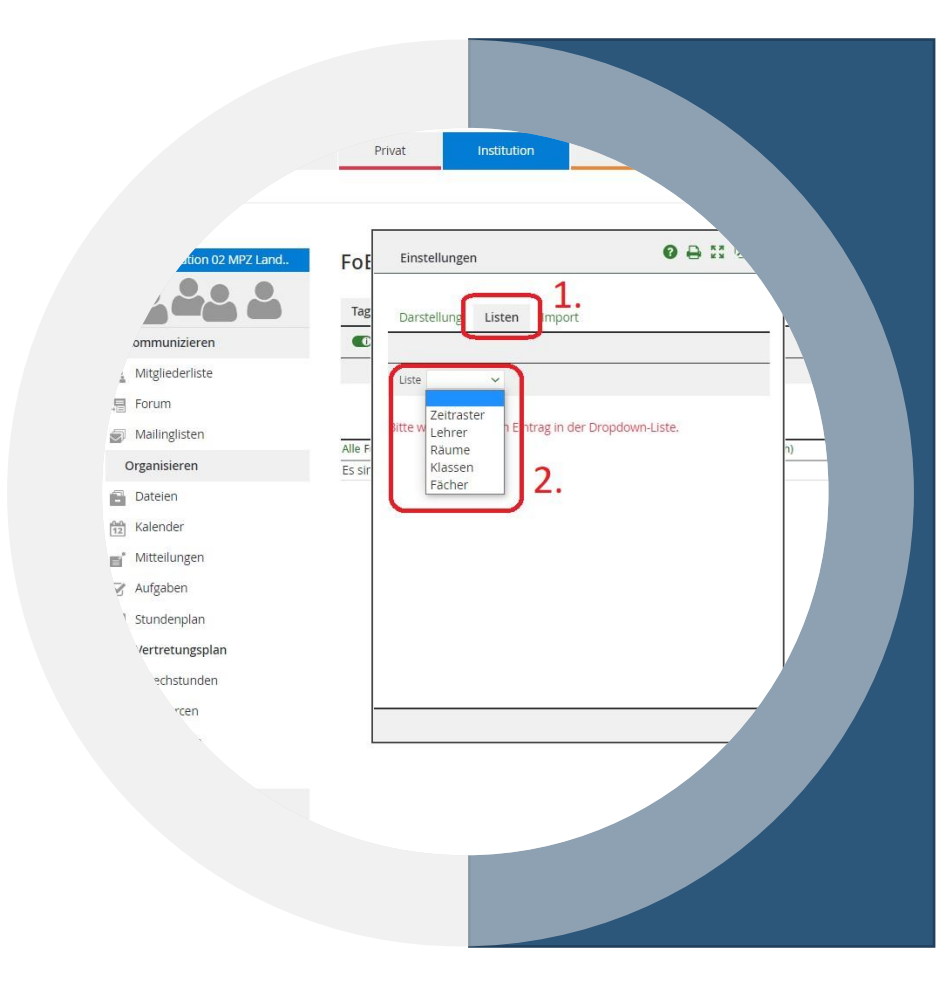

- Listen
  - Zeitraster
  - Lehrer
  - Räume
  - Klassen
  - Fächer

Diese Eintragungen in die Listen werden nic Stundenplan oder anderen gespeicherten Ir synchronisiert – es muss alles händisch eing

| Einstellungen     Darstellung     Listen     Import     Liste     Vochentage     Montag   Dienstag   Mittwoch   Donnerstag   Freitag   Samstag   Sonntag     Zeiten   Beginn   Ende   1   8:00   8:45   2   8:55   9:40 | Einstellungen <ul> <li>Darstellung Listen Import</li> <li>Liste Zeitraster </li> <li>Wochentage</li> <li>Montag</li> <li>Dienstag</li> <li>Mittwoch</li> <li>Donnerstag</li> <li>Freitag</li> <li>Samstag</li> <li>Sonntag</li> </ul> <li>Zeiten         <ul> <li>Beginn Ende</li> <li>8:00</li> <li>8:45</li> <li>2:55</li> <li>9:40</li> <li>10:05</li> <li>10:50</li> <li>4</li> <li>10:55</li> <li>11:40</li> <li>12:00</li> <li>12:45</li> <li>12:00</li> <li>12:45</li> <li>12:00</li> <li>12:45</li> <li>12:00</li> <li>12:45</li> <li>12:00</li> <li>12:45</li> <li>12:00</li> <li>12:45</li> <li>12:50</li> <li>13:35</li> </ul> </li>                                                                                                    | Einstellungen                                                                                                    |                                                                         |                                                                                                    |        |                                                          |    |            |     |    |     | 1   |
|----------------------------------------------------------------------------------------------------|----------------------------------------------------------------------------------------------------|----------------------------------------------------------------------------------------------------|-------------------------------------------------------------------------|----------------------------------------------------------------------------------------------------|--------|----------------------------------------------------------|----|------------|-----|----|-----|-----|
| Darstellung Listen   Liste Zeitraster     Wochentage   Montag   Dienstag   Donnerstag   Freitag   Samstag   Sonntag   Zeiten   Beginn   Ende   1   8:00   8:45   2   8:55   9:40                                        | Darstellung       Listen       Import         Liste       Zeitraster       >         Wochentage       Montag       >         O Dienstag       Oienstag       >         Mittwoch       Donnerstag       -         Freitag       Samstag       -         Sonntag       8:45       -         Zeiten       Ende       -         1       8:00       8:45         2       8:55       9:40         3       10:05       10:50         4       10:55       11:40         5       12:00       12:45         6       12:50       13:35                                                                                                    | Darstellung       Listen       Import         Liste       Zeitraster        > Ei         Wochentage       Montag       > Ei         Opinerstag       Mittwoch       > Donnerstag         Preitag       Samstag       > Sonntag         Sonntag       9:40       9:40         1       8:00       8:45         2       8:55       9:40         3       10:05       10:50         4       10:55       11:40         5       12:00       12:45         6       12:50       13:35         7 | E                                                                       | instellunger                                                                                                    | n      |                                                          | 08 | <b>K</b> 3 | 2 × |    |     |     |
| Liste Zeitraster    Wochentage   Montag   Dienstag   Mittwoch   Donnerstag   Freitag   Samstag   Sonntag     Zeiten   Beginn   Ende   1   8:00   2   8:55                                                               | Uiste Zeitraster v         Wochentage         Montag         Dienstag         Mittwoch         Donnerstag         Freitag         Samstag         Sonntag         Zeiten         Beginn       Ende         1       8:00         8:55       9:40         3       10:05         4       10:55         11:40         5       12:00         12:20       13:35                                                                                                    | Uiste Zeitraster ~         Wochentage         Montag         Dienstag         Mittwoch         Donnerstag         Freitag         Samstag         Sonntag         Zeiten         Beginn       Ende         1       8:00         8       10:55         12:50       13:35                                                                                                    | Г                                                                       | )arstellung                                                                                                    | Listen | mport                                                    |    |            |     | ır | ۱   |     |
| Liste Zeitraster V<br>Wochentage<br>Montag<br>Dienstag<br>Mittwoch<br>Donnerstag<br>Freitag<br>Samstag<br>Sonntag<br>Zeiten<br>Beginn<br>Ende<br>1 8:00<br>8:45<br>2 8:55<br>9:40                                       | Liste Zeitraster          Wochentage         Montag         Dienstag         Mittwoch         Donnerstag         Freitag         Samstag         Sonntag         Zeiten         Beginn       Ende         1       8:00         8:55       9:40         3       10:05         4       10:55         11:40         5       12:00         12:50       13:35                                                                                                    | Liste Zeitraster V Vochentage Montag Dienstag Mitwoch Donnerstag Freitag Samstag Sonntag Zeiten Beginn Ende 1 8:00 8:45 2 8:55 9:40 3 10:05 10:50 4 10:55 11:40 5 12:00 12:45 6 12:50 13:35 7 8                                                                                                    | _                                                                       | in section in B                                                                                                    | Lioten | mpore                                                    |    |            |     |    |     |     |
| Liste Zeitraster V<br>Wochentage<br>Montag<br>Dienstag<br>Mittwoch<br>Donnerstag<br>Freitag<br>Samstag<br>Sonntag<br>Zeiten<br>Beginn<br>Ende<br>1 8:00<br>8:45<br>2 8:55<br>9:40                                       | Liste Zeitraster ><br>Wochentage<br>Montag<br>Dienstag<br>Mittwoch<br>Donnerstag<br>Freitag<br>Samstag<br>Sonntag<br>Zeiten<br>Beginn Ende<br>1 8:00<br>8:45<br>2 8:55<br>9:40<br>3 10:05<br>1 0:50<br>4 10:55<br>11:40<br>5 12:00<br>1 2:45<br>6 12:50<br>1 3:35<br>Montag<br>Montag<br>Mittwoch<br>Mittwoch | Liste Zeitraster                                                                                                    | ٢                                                                       |                                                                                                    |        |                                                          |    |            |     | _  |     |     |
| Wochentage  Montag  Dienstag  Mittwoch  Donnerstag  Freitag  Samstag  Sonntag  Zeiten Beginn Ende  1 8:00 8:45 2 8:55 9:40                                                                                              | Wochentage         Montag         Dienstag         Mittwoch         Donnerstag         Freitag         Samstag         Sonntag         Zeiten         Beginn       Ende         1       8:00         8:45         2       8:55         9:40         3       10:05         10:55       11:40         5       12:00         12:50       13:35                                                                                                    | Wochentage         Montag         Dienstag         Mittwoch         Donnerstag         Freitag         Samstag         Sonntag         Zeiten         Beginn       Ende         1       8:00         8       10:05         10:05       10:50         10:05       10:50         10:55       11:40         10:55       11:40         10:50       12:50         10:55       11:40                                                                                                    | L                                                                       | iste Zeitrast                                                                                                    | er 🗸   |                                                          |    |            |     |    | > E | Ein |
| <ul> <li>Montag</li> <li>Dienstag</li> <li>Mittwoch</li> <li>Donnerstag</li> <li>Freitag</li> <li>Samstag</li> <li>Sonntag</li> </ul> Zeiten Beginn Ende 1 8:00 8:45 2 8:55 9:40                                        | <ul> <li>Montag</li> <li>Dienstag</li> <li>Mittwoch</li> <li>Donnerstag</li> <li>Freitag</li> <li>Samstag</li> <li>Sonntag</li> </ul> Zeiten Beginn Ende 1 8:00 8:45 2 8:55 9:40 3 10:05 10:50 4 10:55 11:40 5 12:00 12:45 6 12:50 13:35                                                                                                    | Montag         Dienstag         Mittwoch         Donnerstag         Freitag         Samstag         Sonntag         Zeiten         Beginn       Ende         1       8:00         8       10:05         10:05       10:50         10:05       10:50         10:55       11:40         10:50       12:00         10:50       13:35         7                                                                                                    | Wo                                                                      | ochentage                                                                                                    |        |                                                          |    |            |     |    |     |     |
| Mittwoch     Donnerstag     Freitag     Samstag     Sonntag      Zeiten     Beginn Ende     1     8:00     8:45     2     8:55     9:40                                                                                 | <ul> <li>Dicristag</li> <li>Mittwoch</li> <li>Donnerstag</li> <li>Freitag</li> <li>Samstag</li> <li>Sonntag</li> </ul> Zeiten Beginn Ende 1 8:00 8:45 2 8:55 9:40 3 10:05 10:50 4 10:55 11:40 5 12:00 12:45 6 12:50 13:35                                                                                                    | Dienstag       Mittwoch         Donnerstag       Freitag         Samstag       Sonntag         Zeiten       Beginn       Ende         1       8:00       8:45         2       8:55       9:40         3       10:05       10:50         4       10:55       11:40         5       12:00       12:45         6       12:50       13:35         7                                                                                                    | 2                                                                       | Montag                                                                                                    |        |                                                          |    |            |     |    |     | L   |
| <ul> <li>✓ Donnerstag</li> <li>✓ Freitag</li> <li>Samstag</li> <li>Sonntag</li> </ul> Zeiten Beginn Ende 1 8:00 8:45 2 8:55 9:40                                                                                        | <ul> <li>Donnerstag</li> <li>Freitag</li> <li>Samstag</li> <li>Sonntag</li> </ul> Zeiten Beginn Ende 1 8:00 8:45 2 8:55 9:40 3 10:05 10:50 4 10:55 11:40 5 12:00 12:45 6 12:50 13:35                                                                                                    | Donnerstag       Freitag         Samstag       Sonntag         Zeiten       Ende         1       8:00       8:45         2       8:55       9:40         3       10:05       10:50         4       10:55       11:40         5       12:00       12:45         6       12:50       13:35         7                                                                                                    | -                                                                       | Dianataa                                                                                                    |        |                                                          |    |            |     |    |     | L   |
| <ul> <li>✓ Freitag</li> <li>─ Samstag</li> <li>─ Sonntag</li> <li>Zeiten</li> <li>Beginn Ende</li> <li>1 8:00 8:45</li> <li>2 8:55 9:40</li> </ul>                                                                      | <ul> <li>Freitag</li> <li>Samstag</li> <li>Sonntag</li> </ul> Zeiten Beginn Ende 1 8:00 8:45 2 8:55 9:40 3 10:05 10:50 4 10:55 11:40 5 12:00 12:45 6 12:50 13:35                                                                                                    | <ul> <li>Freitag</li> <li>Samstag</li> <li>Sonntag</li> </ul> Zeiten Beginn Ende 1 8:00 8:45 2 8:55 9:40 3 10:05 1 0:50 4 10:55 5 12:00 1 2:45 6 12:50 7                                                                                                    | 2                                                                       | Dienstag<br>Mittwoch                                                                                                    |        |                                                          |    |            |     |    |     | U   |
| □ Samstag<br>□ Sonntag<br>Zeiten<br>Beginn Ende<br>1 8:00 8:45<br>2 8:55 9:40                                                                                                    | Samstag         Sonntag         Zeiten         Beginn       Ende         1       8:00       8:45         2       8:55       9:40         3       10:05       10:50         4       10:55       11:40         5       12:00       12:45         6       12:50       13:35                                                                                                    | Beginn       Ende         1       8:00       8:45         2       8:55       9:40         3       10:05       10:50         4       10:55       11:40         5       12:00       12:45         6       12:50       13:35         7                                                                                                    |                                                                         | Dienstag<br>Mittwoch<br>Donnerstag                                                                                                    |        |                                                          |    |            |     |    |     | L   |
| Zeiten         Ende           1         8:00         8:45           2         8:55         9:40                                                                                                    | Zeiten       Ende         1       8:00       8:45         2       8:55       9:40         3       10:05       10:50         4       10:55       11:40         5       12:00       12:45         6       12:50       13:35                                                                                                    | Beginn       Ende         1       8:00         2       8:55         3       10:05         4       10:55         5       12:00         6       12:50         7                                                                                                    |                                                                         | Dienstag<br>Mittwoch<br>Donnerstag<br>Freitag                                                                                             |        |                                                          |    |            |     |    |     | Fa  |
| Beginn         Ende           1         8:00         8:45           2         8:55         9:40                                                                                                    | Beginn     Ende       1     8:00     8:45       2     8:55     9:40       3     10:05     10:50       4     10:55     11:40       5     12:00     12:45       6     12:50     13:35                                                                                                    | Beginn       Ende         1       8:00       8:45         2       8:55       9:40         3       10:05       10:50         4       10:55       11:40         5       12:00       12:45         6       12:50       13:35         7                                                                                                    |                                                                         | Dienstag<br>Mittwoch<br>Donnerstag<br>Freitag<br>Samstag<br>Sonntag                                                                       |        |                                                          |    |            |     |    |     | Fa  |
| 1     8:00     8:45       2     8:55     9:40                                                                                                    | 1       8:00       8:45         2       8:55       9:40         3       10:05       10:50         4       10:55       11:40         5       12:00       12:45         6       12:50       13:35                                                                                                    | 1       8:00       8:45         2       8:55       9:40         3       10:05       10:50         4       10:55       11:40         5       12:00       12:45         6       12:50       13:35         7                                                                                                    |                                                                         | Dienstag<br>Mittwoch<br>Donnerstag<br>Freitag<br>Samstag<br>Sonntag                                                                       |        |                                                          |    | _          |     |    |     | Fa  |
| 2 8:55 9:40                                                                                                    | 2       8:55       9:40         3       10:05       10:50         4       10:55       11:40         5       12:00       12:45         6       12:50       13:35                                                                                                    | 2       8:55       9:40         3       10:05       10:50         4       10:55       11:40         5       12:00       12:45         6       12:50       13:35         7                                                                                                    | Ze                                                                      | Dienstag<br>Mittwoch<br>Donnerstag<br>Freitag<br>Samstag<br>Sonntag<br>iten<br>Beginn                                                     |        | Ende                                                     |    |            |     |    |     | Fa  |
|                                                                                                    | 3       10:05       10:50         4       10:55       11:40         5       12:00       12:45         6       12:50       13:35                                                                                                    | 3       10:05       10:50         4       10:55       11:40         5       12:00       12:45         6       12:50       13:35         7                                                                                                    | 2<br>2<br>2<br>2<br>2<br>2<br>2<br>2                                    | Dienstag<br>Mittwoch<br>Donnerstag<br>Freitag<br>Samstag<br>Sonntag<br>iten<br>Beginn<br>8:00                                             |        | Ende<br>8:45                                             |    |            |     |    |     | Fa  |
| 3 10:05 10:50                                                                                                    | 4     10:55     11:40       5     12:00     12:45       6     12:50     13:35                                                                                                    | 4     10:55     11:40       5     12:00     12:45       6     12:50     13:35       7                                                                                                    | 2<br>2<br>2<br>2<br>2<br>2<br>2<br>2                                    | Dienstag<br>Mittwoch<br>Donnerstag<br>Freitag<br>Samstag<br>Sonntag<br>iten<br>Beginn<br>8:00<br>8:55                                     |        | Ende<br>8:45<br>9:40                                     |    |            |     |    |     | Fa  |
| 4 10:55 11:40                                                                                                    | 5     12:00     12:45       6     12:50     13:35                                                                                                    | 5     12:00     12:45       6     12:50     13:35       7                                                                                                    | 2<br>2<br>2<br>2<br>2<br>2<br>2<br>2<br>2<br>2<br>3                     | Dienstag<br>Mittwoch<br>Donnerstag<br>Freitag<br>Samstag<br>Sonntag<br>iten<br>Beginn<br>8:00<br>8:55<br>10:05                            |        | Ende<br>8:45<br>9:40<br>10:50                            |    |            |     |    |     | Fa  |
| 5 12:00 12:45                                                                                                    | 6 12:50 13:35                                                                                                    | 6 12:50 13:35<br>7 8                                                                                                    | 2<br>2<br>2<br>2<br>2<br>2<br>2<br>2<br>2<br>2<br>2<br>3<br>4           | Dienstag<br>Mittwoch<br>Donnerstag<br>Freitag<br>Samstag<br>Sonntag<br>iten<br>Beginn<br>8:00<br>8:55<br>10:05<br>10:55                   |        | Ende<br>8:45<br>9:40<br>10:50<br>11:40                   |    |            |     |    |     | Fa  |
| <b>6</b> 12:50 13:35                                                                                                    | 7 1440                                                                                                    | 7 8                                                                                                    | 2<br>2<br>2<br>2<br>2<br>2<br>2<br>2<br>3<br>4<br>5                     | Dienstag<br>Mittwoch<br>Donnerstag<br>Freitag<br>Samstag<br>Sonntag<br>iten<br>Beginn<br>8:00<br>8:55<br>10:05<br>10:55<br>12:00          |        | Ende<br>8:45<br>9:40<br>10:50<br>11:40<br>12:45          |    |            |     |    |     | Fa  |
| 7                                                                                                    | 7                                                                                                    | 8                                                                                                    | 2<br>2<br>2<br>2<br>2<br>2<br>2<br>2<br>3<br>4<br>5<br>6                | Dienstag<br>Mittwoch<br>Donnerstag<br>Freitag<br>Samstag<br>Sonntag<br>iten<br>Beginn<br>8:00<br>8:55<br>10:05<br>10:55<br>12:00<br>12:50 |        | Ende<br>8:45<br>9:40<br>10:50<br>11:40<br>12:45<br>13:35 |    |            |     |    |     | Fa  |
|                                                                                                    | 8                                                                                                    |                                                                                                    | 2<br>2<br>2<br>2<br>2<br>2<br>2<br>2<br>2<br>2<br>3<br>4<br>5<br>6<br>7 | Dienstag<br>Mittwoch<br>Donnerstag<br>Freitag<br>Samstag<br>Sonntag<br>iten<br>Beginn<br>8:00<br>8:55<br>10:05<br>10:55<br>12:00<br>12:50 |        | Ende<br>8:45<br>9:40<br>10:50<br>11:40<br>12:45<br>13:35 |    |            |     |    |     | Fa  |
| 8                                                                                                    |                                                                                                    | 9                                                                                                    | 2<br>2<br>2<br>2<br>2<br>2<br>3<br>4<br>5<br>6<br>7<br>8                | Dienstag<br>Mittwoch<br>Donnerstag<br>Freitag<br>Samstag<br>Sonntag<br>iten<br>Beginn<br>8:00<br>8:55<br>10:05<br>10:55<br>12:00<br>12:50 |        | Ende<br>8:45<br>9:40<br>10:50<br>11:40<br>12:45<br>13:35 |    |            |     |    |     | Fa  |

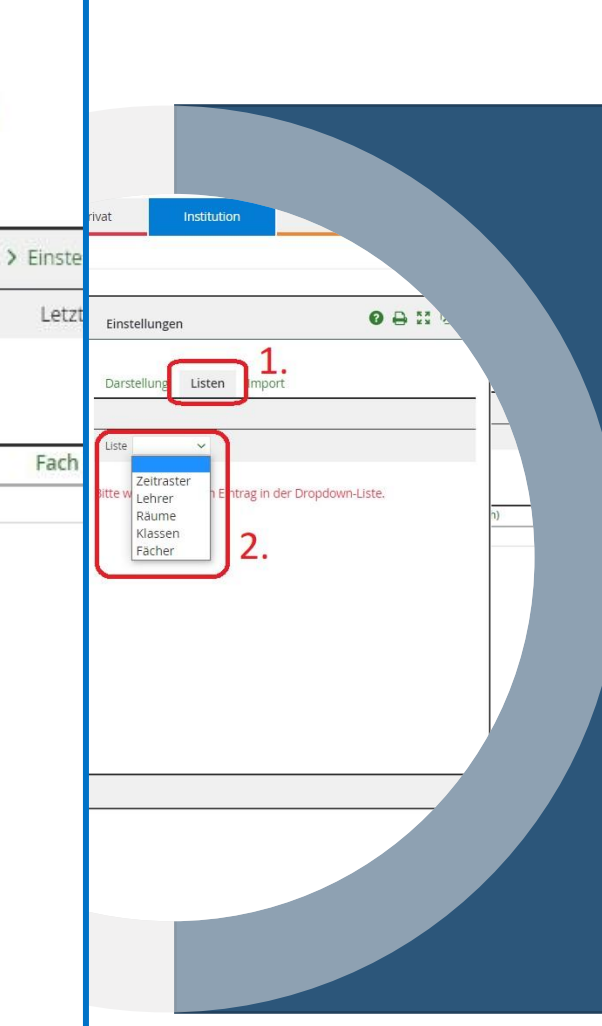

- Listen
  - Zeitraster
  - Lehrer
  - Räume
  - Klassen
  - Fächer

Diese Eintragungen in die Listen werden nic Stundenplan oder anderen gespeicherten Ir synchronisiert – es muss alles händisch eing

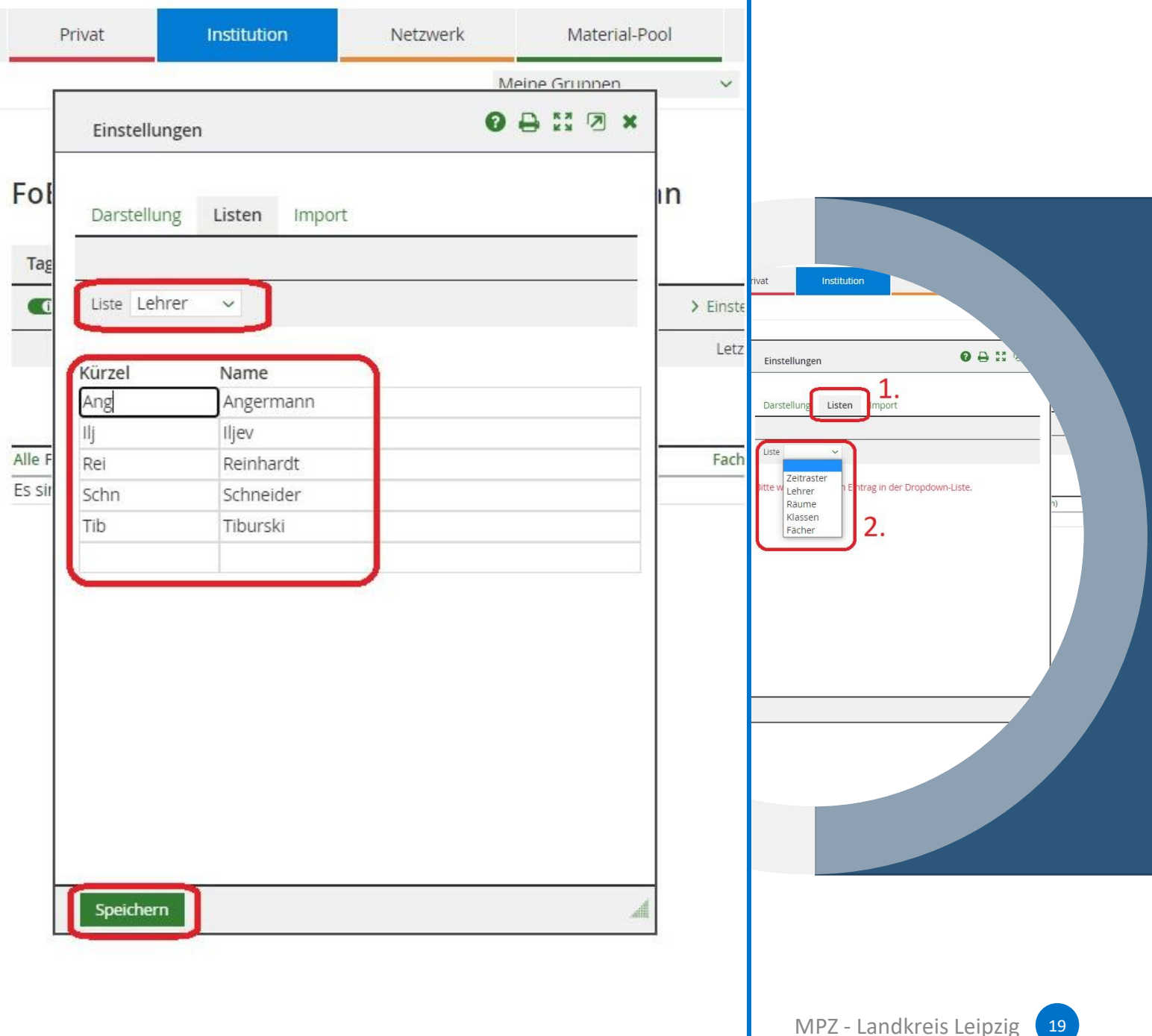

- Listen
  - Zeitraster
  - Lehrer
  - Räume
  - Klassen
  - Fächer

Diese Eintragungen in die Listen werden nic Stundenplan oder anderen gespeicherten Ir synchronisiert – es muss alles händisch eing

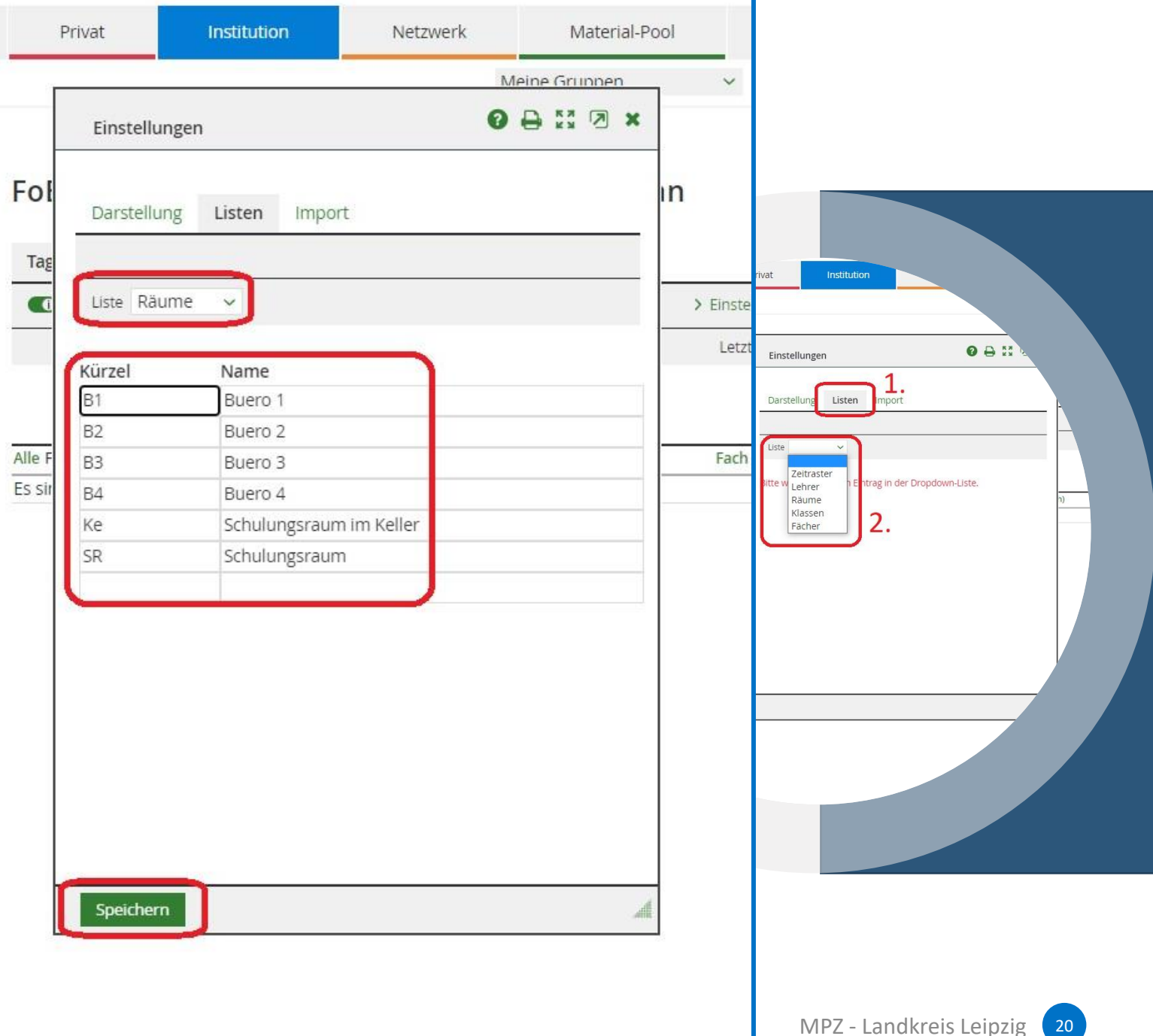

- Listen
  - Zeitraster
  - Lehrer
  - Räume
  - Klassen
  - Fächer

Diese Eintragungen in die Listen werden nicl Stundenplan oder anderen gespeicherten In synchronisiert – es muss alles händisch eing

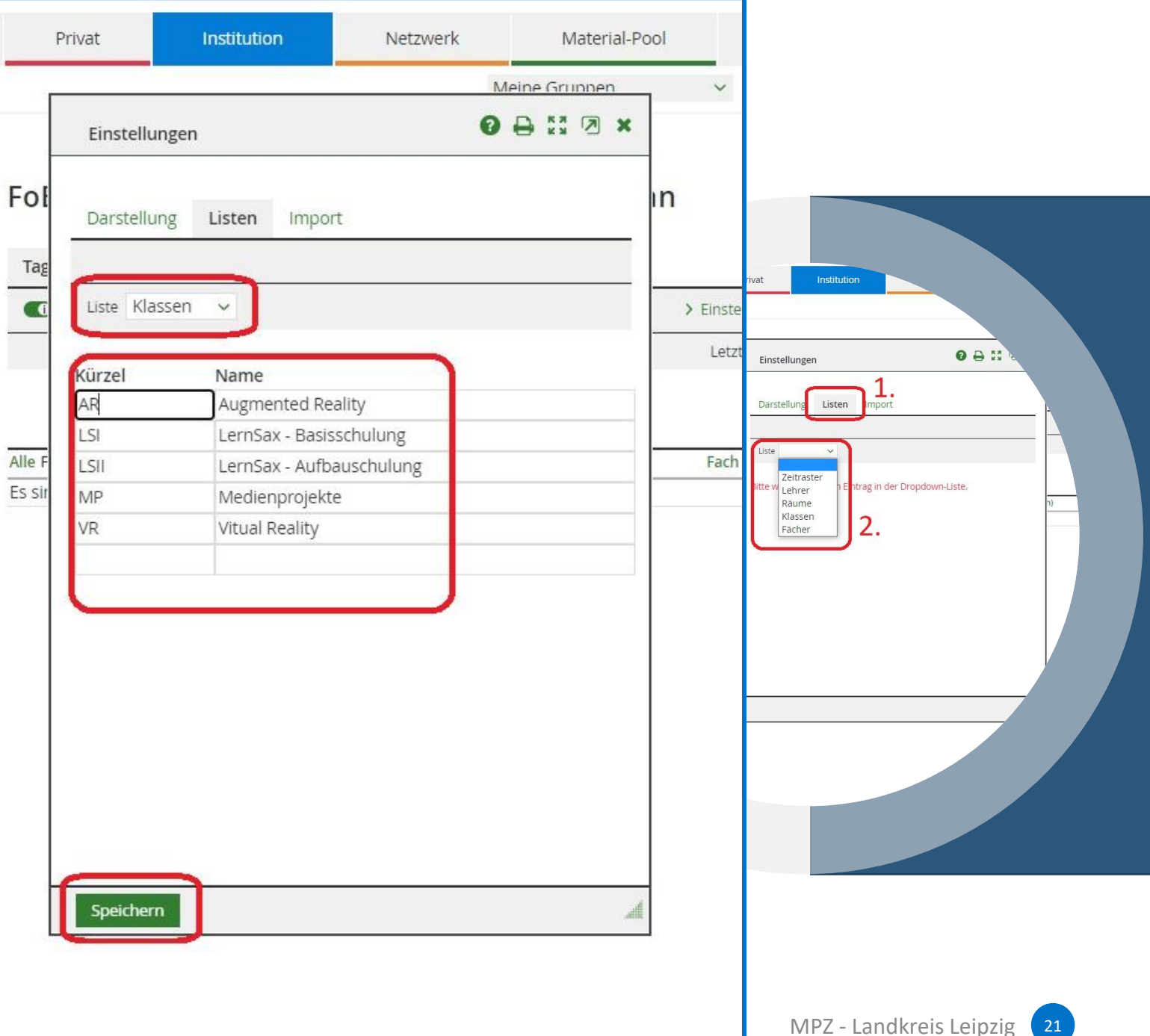

- Listen
  - Zeitraster
  - Lehrer
  - Räume
  - Klassen
  - Fächer

Diese Eintragungen in die Listen werden nic Stundenplan oder anderen gespeicherten In synchronisiert – es muss alles händisch eing

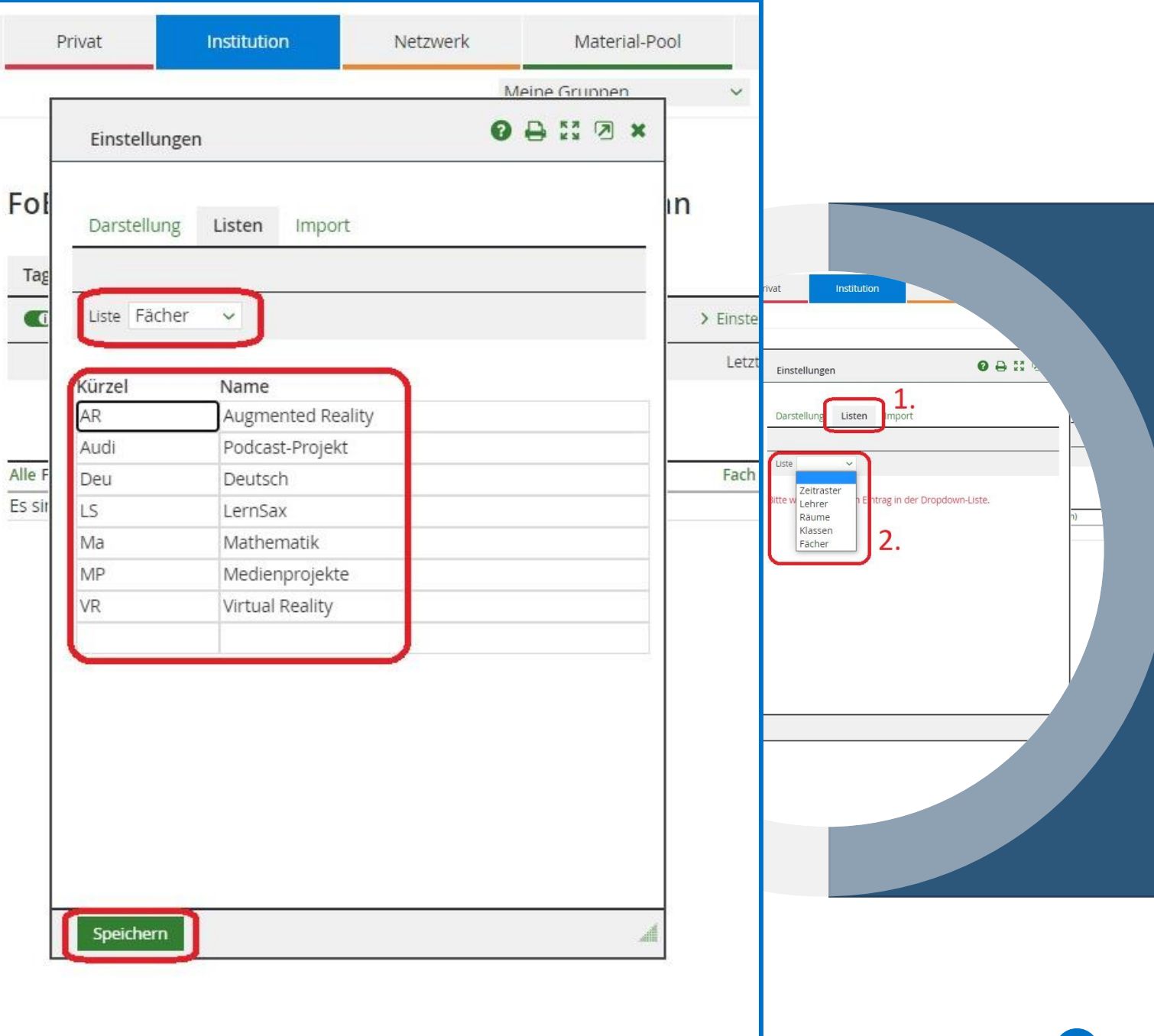

- Vertretung eintragen
  - Tag (Auswahl aus Kalender möglich)
  - Stunde
  - Klasse
  - Lehrer (der eigentlich die Stunde halten sollte)
  - Vertretung (Vertretungslehrer)
  - Fach (das eigentlich stattfinden sollte)
  - Fach (Vertretungsfach)
  - Raum (in dem eigentlich die Stunde stattfinden sollte)
  - Raum (neu geplanter Raum)
  - Ausfall (falls Stunde komplett entfällt)

|                           | ertretungsplan: Eintrag |   | 08 | a × | n.     | ✓ Mic                                  |
|---------------------------|-------------------------|---|----|-----|--------|----------------------------------------|
| -1 <br>-av                | Tag<br>Stunde           |   |    |     | splan  | 1.                                     |
|                           | ∽<br>Klasse             |   |    |     |        | > Einstellungen > Neuen Eintrag erfa   |
|                           | (Lehrer)                | ~ |    |     |        | Letzte Aktualisierung: 11.05.2021 15:3 |
| lle Funktic<br>s sind kei | Vertretung ~            |   |    |     | (Fach) | Fach (Raum) Raum                       |
|                           | (Fach) ~                |   |    |     |        |                                        |
|                           | Fach ~                  |   |    |     |        |                                        |
|                           | (Raum)                  | ~ |    |     | Ζ.     |                                        |
|                           | Ausfall                 | ~ |    |     |        |                                        |
|                           | 🗆 Entfällt              |   |    |     |        |                                        |
|                           | Speichern Neu           |   |    | A   |        |                                        |

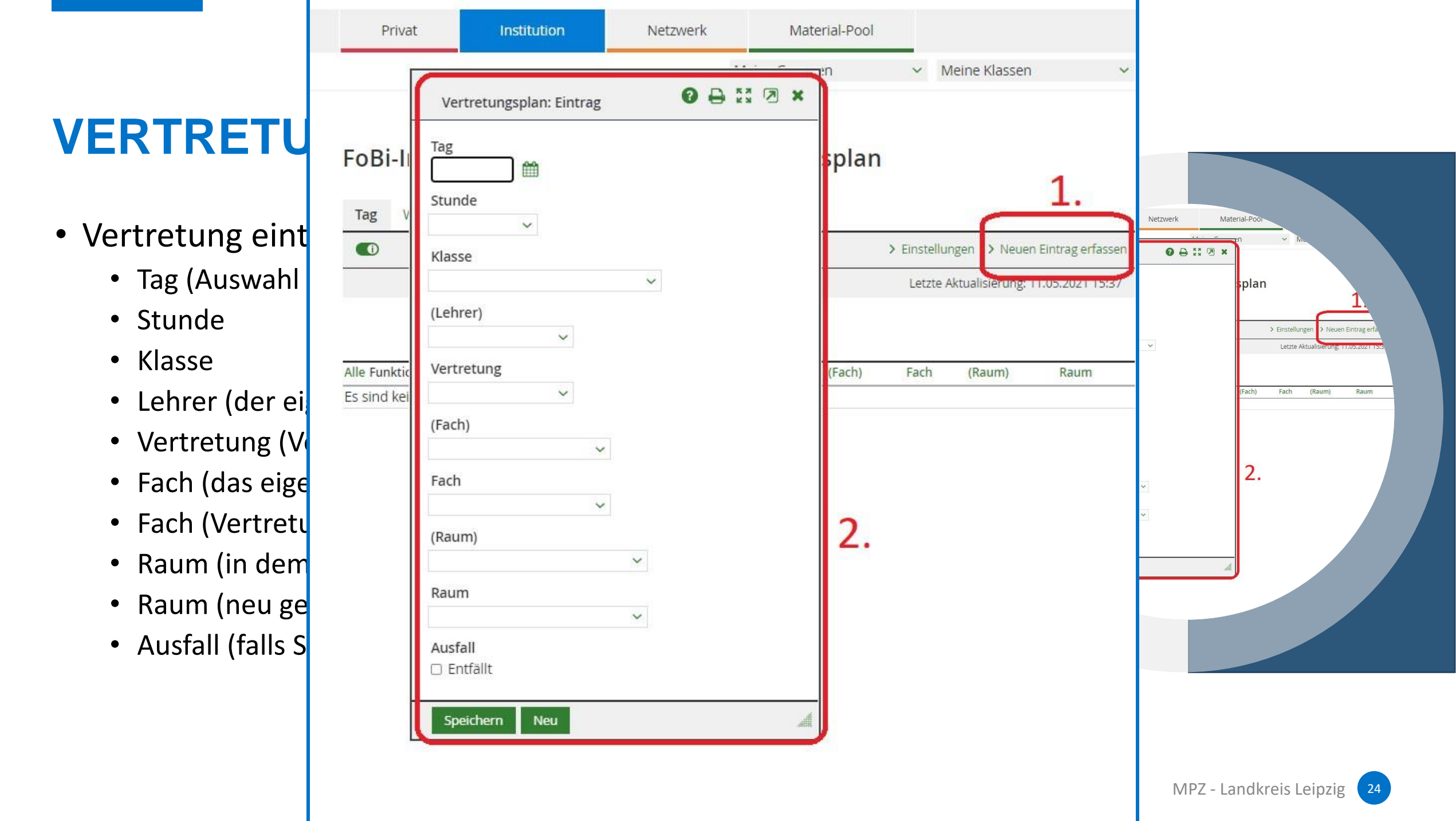

- Vertretung eintragen
  - Tag (Auswahl aus Kalender möglic
  - Stunde
  - Klasse
  - Lehrer (der eigentlich die Stunde k
  - Vertretung (Vertretungslehrer)
  - Fach (das eigentlich stattfinden so
  - Fach (Vertretungsfach)
  - Raum (in dem eigentlich die Stunc
  - Raum (neu geplanter Raum)
  - Ausfall (falls Stunde komplett entf

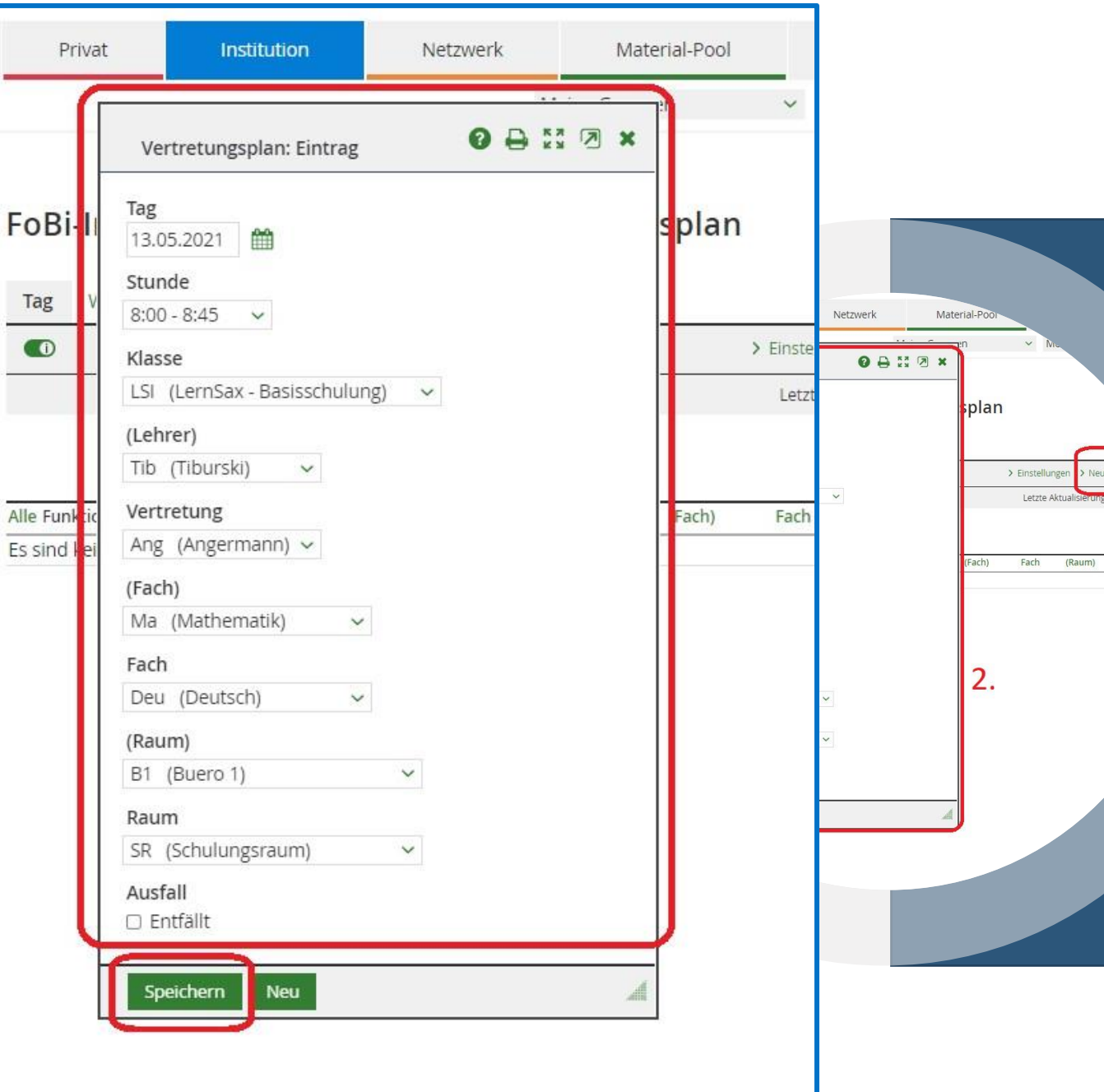

Raum

|                                                    |             |             |             |              |           |                   |             | admini                   | strator      | bmelden                                            |
|----------------------------------------------------|-------------|-------------|-------------|--------------|-----------|-------------------|-------------|--------------------------|--------------|----------------------------------------------------|
|                                                    | $\int$      |             |             |              |           | <mark>므</mark> Le | rnSax       | C Die N                  | /leSax - S   | chulcloud                                          |
| VERTRET                                            | Priv        | /at Ins     | titution    | Netzwerk     |           | Material-Pool     |             |                          |              |                                                    |
|                                                    |             |             |             |              | Meine G   | ruppen            | ~ N         | <mark>/le</mark> ine Kla | assen        | ~                                                  |
| · Vertretung ei                                    |             |             |             |              |           |                   |             |                          |              |                                                    |
| <ul> <li>Tag (Auswal</li> </ul>                    | FoBi-l      | Institution | 02 MP7 La   | nd V         | ertreti   | Ingsplan          |             |                          |              |                                                    |
| • Stunde                                           |             | notication  |             | incine t     |           | 185 piciti        |             |                          |              | hde<br>) - 8:45 ↓<br>se                            |
| <ul> <li>Klasse</li> </ul>                         | Tag         | Woche       |             |              |           |                   |             |                          |              | (LemSax - Basisschulung) v<br>rer)<br>(Tiburski) v |
| • Lehrer (der                                      |             |             |             |              |           |                   | > Einstellu | ngen >                   | Neuen Eintr  | ag erfassen (Angermann) ~                          |
| Vertretung                                         |             |             |             |              |           |                   | Letzte /    | Aktualisie               | rung: 12.05. | 2021 10:25 (Mathematik) ~<br>(Deutsch) ~           |
| • Fach (das ei                                     |             |             |             | KIN 10: 10 0 | E 2021 16 | 05 2021           |             |                          |              | um)<br>(Buero 1) ∽<br>m                            |
| • Fach (Vertre                                     | Alle Funkti | ion Tag     | Stunde      | Kiasse       | (Lehrer)  | Vertretung        | (Fach)      | Fach                     | (Raum)       | (Schulungsraum) ~<br>rail<br>ntfallt               |
| • Raum (in de                                      |             | Donnerstag  | 8:00 - 8:45 | LSI          | Tib       | Ang               | Ma          | Deu                      | B1           | SR eichem Neu                                      |
| · · · · · · · · · · · · · · · · · · ·              |             | Donnerstag  | 8.00 - 8.45 | LSI          | Tib       | Schn              | Ma          | Deu                      | B1           | SR                                                 |
| • Raum (neu                                        | U 🔹         | 0           | 0.00 0.40   |              |           |                   |             |                          |              |                                                    |
| <ul><li>Raum (neu</li><li>Ausfall (falls</li></ul> |             | Donnerstag  | 8:55 - 9:40 | LSI          | Tib       | Ang               | Ma          | Deu                      | B1           | B1                                                 |

- Schülersicht
  - Beim Einloggen Benachrichtigung im Privat-Bereich
  - Wechsel in den Institutionsbereich
  - SuS sehen alle Vertretungen der Institution!!!
  - Sortierung des Vertretungsplanes nach Klasse

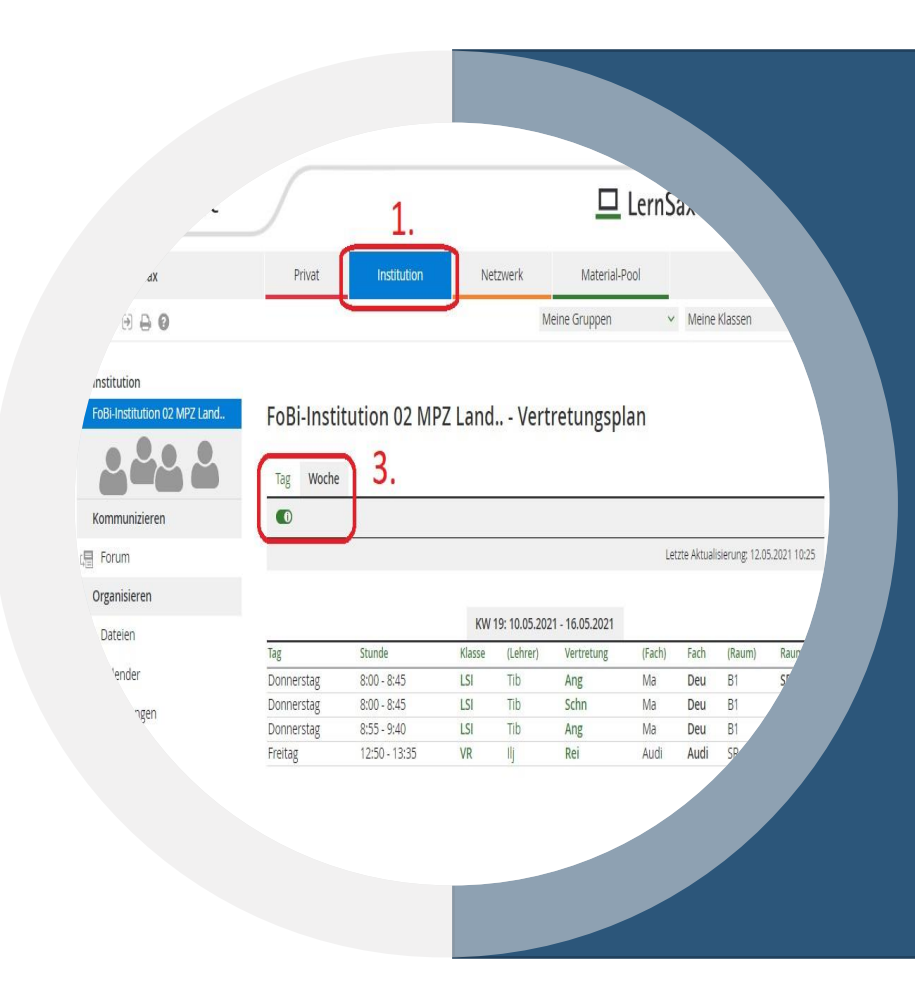

|                 | sachsen.de               |                   |                                 | <mark>□</mark> LernSax          | Test schueler1 Abmelden        |                                                      |
|-----------------|--------------------------|-------------------|---------------------------------|---------------------------------|--------------------------------|------------------------------------------------------|
| <b>VER</b>      | E LernSax                | Privat            | Institution Netzwe              | rk Material-Pool                |                                |                                                      |
|                 | ħ₽0 <b>₽</b> 0           |                   |                                 | Meine Gruppen 🛛 🗸 I             | Meine Klassen 🛛 🗸 🗸            |                                                      |
| • Schül<br>• Be | Privat<br>Test schueler1 | Test schuele      | r1 - Systemnachricl             | nten 2.                         |                                | LernSax.                                             |
| • W             | Profil                   | Systemnachrichten |                                 |                                 |                                | <ul> <li>Meine Klassen</li> </ul>                    |
| • Su            | Kommunizieren            |                   |                                 |                                 | > Benachrichtigungen festlegen | blan                                                 |
| • Sc            | E-Mail                   | Alle Funktion Von | Quelle                          | Nachricht                       | Datum                          | Letzte Aktualisierung; 12.05.2021 10:25              |
|                 | 🕞 Messenger              | • <b>•</b>        | FoBi-Institution 02 MPZ<br>Land | Vertretungsplan: Aktualisierung | 11.05.2021 15:42               |                                                      |
|                 | Organisieren             | o <b>b</b>        | FoBi-Institution 02 MPZ<br>Land | Vertretungsplan: Aktualisierung | 11.05.2021 15:31               | (Fach) Fach (Raum) Raum<br>Ma Deu B1 S7<br>Ma Deu B1 |
|                 | Dateien Kalender         | o 🛍               | FoBi-Institution 02 MPZ<br>Land | Vertretungsplan: Aktualisierung | 11.05.2021 15:01               | Audi Audi SP                                         |
|                 | Aufgaben                 |                   | FoBi-Institution 02 MPZ<br>Land | Vertretungsplan: Aktualisierung | 11.05.2021 14:47               |                                                      |
|                 | I Stundenplan            | • <b>1</b>        | FoBi-Institution 02 MPZ<br>Land | Vertretungsplan: Aktualisierung | 11.05.2021 14:06               |                                                      |
|                 | Rotizen                  | □ 🛍               | FoBi-Institution 02 MPZ<br>Land | Vertretungsplan: Aktualisierung | 11.05.2021 13:56               |                                                      |
|                 |                          | □ 🛍               | FoBi-Institution 02 MPZ<br>Land | Vertretungsplan: Aktualisierung | 11.05.2021 13:47               |                                                      |
|                 | 🗐 Medien                 | □ <b>@</b>        | FoBi-Institution 02 MPZ         | Vertretungsplan: Aktualisierung | 11.05.2021 12:02               | s Leipzig                                            |

|                                                                                     |                                                          | 1.                                                                   |                                                |                                                       | 므                                                          | LernS                            | <b>ax</b> Die                     | e MeSax -                            | Schulcloud                                   |
|-------------------------------------------------------------------------------------|----------------------------------------------------------|----------------------------------------------------------------------|------------------------------------------------|-------------------------------------------------------|------------------------------------------------------------|----------------------------------|-----------------------------------|--------------------------------------|----------------------------------------------|
| LernSax                                                                             | Privat                                                   | Institution                                                          | Net                                            | tzwerk                                                | Material-P                                                 | ool                              |                                   |                                      |                                              |
| 0                                                                                   |                                                          |                                                                      |                                                | М                                                     | eine Gr <mark>u</mark> ppen                                | ~                                | Meine                             | Klassen                              | ~                                            |
| Institution                                                                         |                                                          |                                                                      |                                                |                                                       |                                                            |                                  |                                   |                                      |                                              |
| FoBi-Institution 02 MPZ Land                                                        | FoBi-Insti                                               | tution 02 MF                                                         | Z Land                                         | Vert                                                  | retungspl                                                  | an                               |                                   |                                      |                                              |
|                                                                                     |                                                          |                                                                      |                                                |                                                       |                                                            |                                  |                                   |                                      |                                              |
|                                                                                     | Tag Woche                                                | ງ 3.                                                                 |                                                |                                                       |                                                            |                                  |                                   |                                      |                                              |
|                                                                                     |                                                          |                                                                      |                                                |                                                       |                                                            |                                  |                                   |                                      |                                              |
| Kommunizieren                                                                       |                                                          |                                                                      |                                                |                                                       |                                                            |                                  |                                   |                                      |                                              |
| Kommunizieren                                                                       |                                                          | J                                                                    |                                                |                                                       |                                                            | Let                              | tzte Aktuali                      | isierung: <mark>1</mark> 2.0         | 5.2021 10:25                                 |
| Kommunizieren<br>Forum<br>Organisieren                                              |                                                          | J                                                                    |                                                |                                                       |                                                            | Lei                              | zte Aktuali                       | isierung: 12.0                       | 5.2021 10:25                                 |
| Kommunizieren<br>Forum<br>Organisieren                                              |                                                          | J                                                                    | KW                                             | 19: 10.05.202                                         | 1 - 16.05.2021                                             | Le                               | tzte Aktuali                      | isierung: 12.0:                      | 5.2021 10:25                                 |
| Kommunizieren<br>Forum<br>Organisieren<br>Dateien                                   | Tag                                                      | Stunde                                                               | KW 1<br>Klasse                                 | 19: 10.05.202<br>(Lehrer)                             | 1 - 16.05.2021<br>Vertretung                               | Le<br>(Fach)                     | tzte Aktuali<br>Fach              | isierung: 12.0:<br>(Raum)            | 5.2021 10:25<br>Raum                         |
| Kommunizieren<br>Forum<br>Organisieren<br>Dateien<br>Kalender                       | Tag<br>Donnerstag                                        | Stunde<br>8:00 - 8:45                                                | KW 1<br>Klasse<br>LSI                          | 19: 10.05.202<br>(Lehrer)<br>Tib                      | 1 - 16.05.2021<br>Vertretung<br>Ang                        | Lei<br>(Fach)<br>Ma              | Fach                              | isierung: 12.0<br>(Raum)<br>B1       | 5.2021 10:25<br>Raum<br>SR                   |
| Kommunizieren<br>Forum<br>Organisieren<br>Dateien<br>Kalender<br>Mitteilungen       | Tag<br>Donnerstag<br>Donnerstag                          | Stunde<br>8:00 - 8:45<br>8:00 - 8:45                                 | KW <sup>4</sup><br>Klasse<br>LSI<br>LSI        | 19: 10.05.202<br>(Lehrer)<br>Tib<br>Tib               | 1 - 16.05.2021<br>Vertretung<br>Ang<br>Schn                | (Fach)<br>Ma<br>Ma               | Fach<br>Deu<br>Deu                | (Raum)<br>B1<br>B1                   | 5.2021 10:25<br>Raum<br>SR<br>SR             |
| Kommunizieren<br>Forum<br>Organisieren<br>Dateien<br>Kalender<br>Mitteilungen       | Tag<br>Donnerstag<br>Donnerstag<br>Donnerstag            | Stunde<br>8:00 - 8:45<br>8:00 - 8:45<br>8:55 - 9:40                  | KW <sup>2</sup><br>Klasse<br>LSI<br>LSI<br>LSI | 19: 10.05.202<br>(Lehrer)<br>Tib<br>Tib<br>Tib        | 1 - 16.05.2021<br>Vertretung<br>Ang<br>Schn<br>Ang         | (Fach)<br>Ma<br>Ma<br>Ma         | Fach<br>Deu<br>Deu<br>Deu         | (Raum)<br>B1<br>B1<br>B1<br>B1       | 5.2021 10:25<br>Raum<br>SR<br>SR<br>B1       |
| Kommunizieren   Forum   Organisieren   Dateien   Kalender   Mitteilungen   Aufgaben | Tag<br>Donnerstag<br>Donnerstag<br>Donnerstag<br>Freitag | Stunde<br>8:00 - 8:45<br>8:00 - 8:45<br>8:55 - 9:40<br>12:50 - 13:35 | KW Klasse<br>LSI<br>LSI<br>LSI<br>VR           | 19: 10.05.202<br>(Lehrer)<br>Tib<br>Tib<br>Tib<br>Tib | 21 - 16.05.2021<br>Vertretung<br>Ang<br>Schn<br>Ang<br>Rei | (Fach)<br>Ma<br>Ma<br>Ma<br>Audi | Fach<br>Deu<br>Deu<br>Deu<br>Audi | (Raum)<br>B1<br>B1<br>B1<br>B1<br>SR | 5.2021 10:25<br>Raum<br>SR<br>SR<br>B1<br>SR |

- Schülersicht
  - Beim Einloggen Benachrichtigung im Privat-Bereich
  - Wechsel in den Institutionsbereich
  - SuS sehen alle Vertretungen der Institution!!!
  - Sortierung des Vertretungsplanes nach Klasse

Wenn der Schalter für Benachrichtigungen aktiviert wurde, dann erhält der/die SuS eine Systeminformation im Privatbereich.

#### Bitte beachten Sie:

Eine Benachrichtigung per Mail kann nur dann erfolgen, wenn unter **Privat -> Einstellungen -> Externe Dienste** eine Mailadresse hinterlegt wurde, an die die Benachrichtigung verschickt wird.

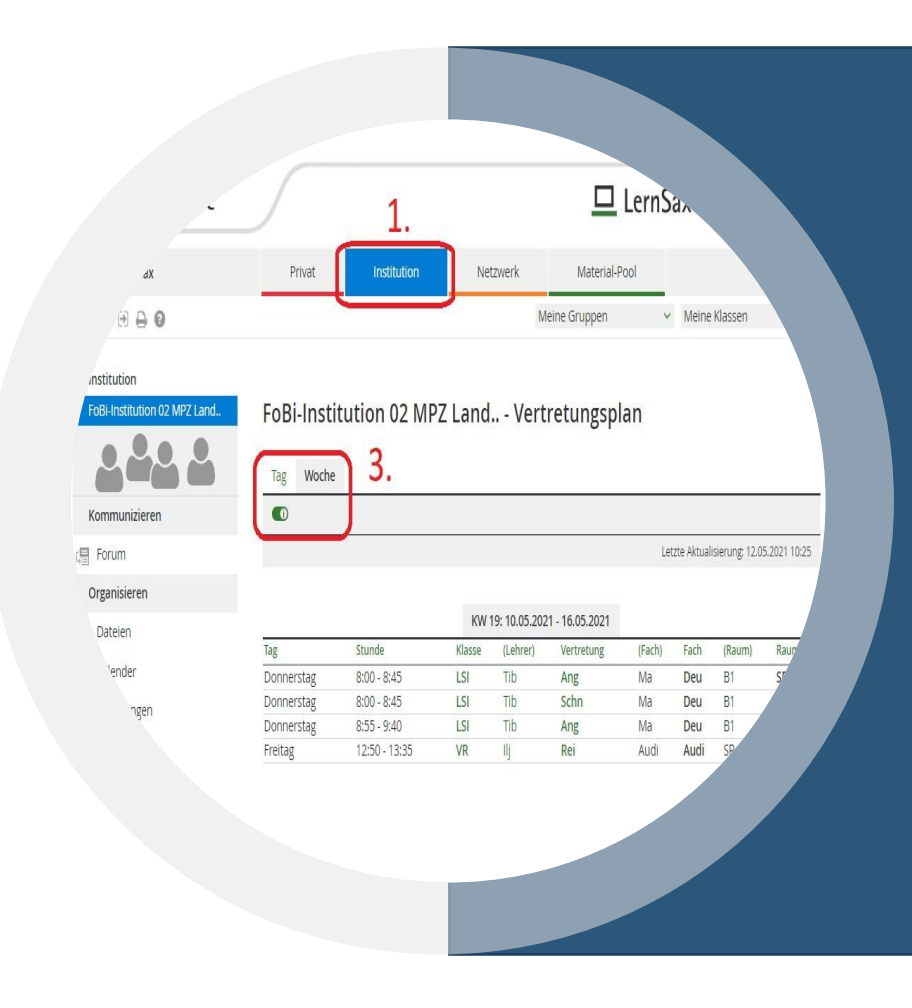

### Medienpädagogisches Zentrum Landkreis Leipzig

# **VIELEN DANK!**

Stauffenbergstraße 4 | Haus 7

04552 Borna

**2** 03433 - 219194

https://www.mpz-landkreis-leipzig.de/

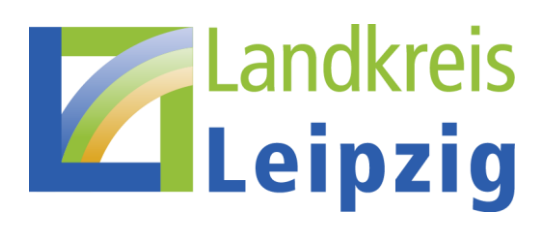